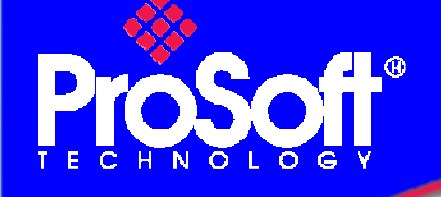

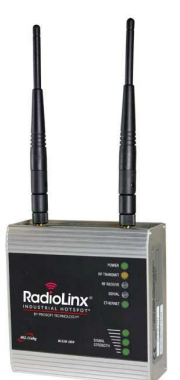

## Setup RadioLinx OPC Server

### **RLXIB-IHW Industrial Hotspot 802.11abg**

#### Introduction

This document gives the details of the setup for the RadioLinx OPC Server.

For the architecture of this implementation, the following equipment is required:

- 2 modules RLXIB-IHW-E
- A laptop or PC with Ethernet and wireless capability and containing the following software:
  - 1. RLX-IH Browser version 3.004
  - 2. ProSoft OPC Server version 1.1.4
  - 3. FactoryTalk View Studio OPC Client version 5.00.00 from Rockwell Automation
- 1 Ethernet Switch (required to perform a wired communication test)

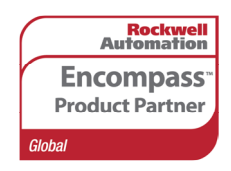

Author: NBlond Date: February 09

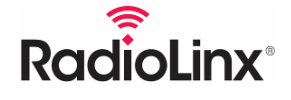

ProSoft **Technology** www.prosoft-technology.com **Worldwide Sales and Technical Support network** Locations in North America, Latin America, Europe / Middle-East / Africa, Asia / Pacific

Where Automation Connects.

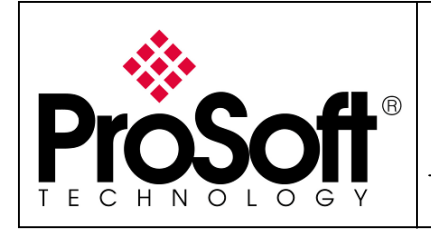

Setup RadioLinx OPC Server

### Architecture

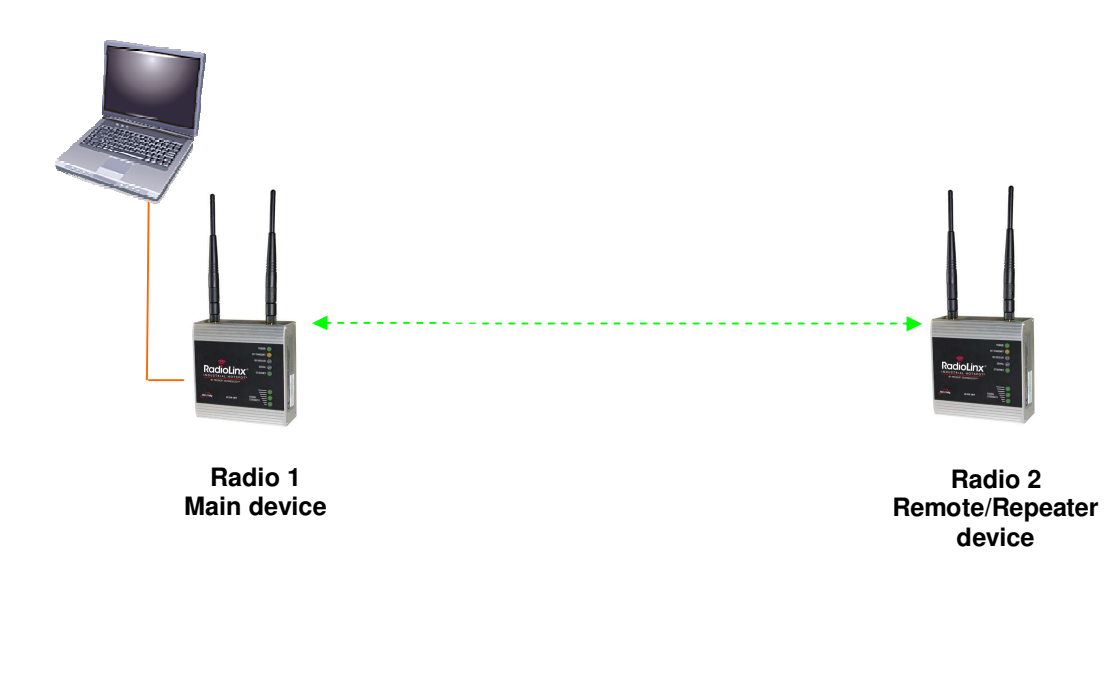

Ethernet Link

**RF Link** 

**⊢----**≯

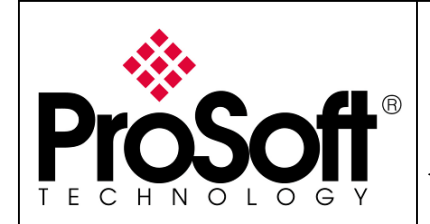

Setup RadioLinx OPC Server

### Index

| A. Sett                                                                                                    | ing of the Main Radio                                                                                                    | 4                                                                                                    |
|----------------------------------------------------------------------------------------------------|----------------------------------------------------------------------------------------------------|----------------------------------------------------------------------------------------------------|
| A.1.                                                                                                    | Install RadioLinx IH browser:                                                                                                    |                                                                                                    |
| A.2.                                                                                                    | Plug the cables to the RLXIB-IHW:                                                                                                    |                                                                                                    |
| A.3.                                                                                                    | Launch RadioLinx IH browser:                                                                                                    | 5                                                                                                    |
| A.4.                                                                                                    | Go online with the RLXIB-IHW-E for configuration:                                                                                                    | 7                                                                                                    |
| A.5.                                                                                                    | Set up the Main RLXIB-IHW-E – Master mode:                                                                                                    | 9                                                                                                    |
| A.6.                                                                                                    | Settings verification:                                                                                                    | 12                                                                                                    |
| B. Sett                                                                                                    | ing of the Remote/Repeater radio                                                                                                    | 14                                                                                                    |
| B.1.                                                                                                    | Plug the cables to the RLXIB-IHW:                                                                                                    |                                                                                                    |
| B.2.                                                                                                    | Launch RadioLinx IH browser:                                                                                                    | 15                                                                                                    |
| В.З.                                                                                                    | Go online with the RLXIB-IHW-E for configuration:                                                                                                    | 17                                                                                                    |
| B.4.                                                                                                    | Set up the Remote/Repeater RLXIB-IHW-E – Repeater mode:                                                                                                    | 20                                                                                                    |
| B.5.                                                                                                    | Settings verification:                                                                                                    | 22                                                                                                    |
|                                                                                                    |                                                                                                    |                                                                                                    |
| C. Radi                                                                                                    | ioLinx OPC Server                                                                                                    | 24                                                                                                    |
| C. Radi                                                                                                    | ioLinx OPC Server                                                                                                    | <b>24</b><br>24                                                                                           |
| <b>C. Rad</b> i<br>C.1.<br>C.1.1.                                                                                                    | ioLinx OPC Server<br>Requirements:<br>Windows XP SP2:                                                                                                    | <b>24</b><br>24<br>24                                                                                     |
| C. Radi<br>C.1.<br>C.1.1.<br>C.1.2.                                                                                                    | ioLinx OPC Server<br>Requirements:<br>Windows XP SP2:<br>.NET Framework:                                                                                                    | 24<br>24<br>24<br>24<br>24                                                                                |
| C. Radi<br>C.1.<br>C.1.1.<br>C.1.2.<br>C.2.                                                                                                    | ioLinx OPC Server<br>Requirements:<br>Windows XP SP2:<br>.NET Framework:<br>Installations:                                                                                                    | <b>24</b><br>24<br>24<br>24<br>24<br>24<br>25                                                             |
| C. Radi<br>C.1.<br>C.1.1.<br>C.1.2.<br>C.2.<br>C.2.1.                                                                                                    | ioLinx OPC Server<br>Requirements:<br>Windows XP SP2:<br>.NET Framework:<br>Installations:<br>RadioLinx OPC Server:                                                                                                    | <b>24</b><br>24<br>24<br>24<br>25<br>25<br>25                                                             |
| C. Radi<br>C.1.<br>C.1.1.<br>C.1.2.<br>C.2.<br>C.2.1.<br>C.2.1.<br>C.2.2.                                                                                                    | ioLinx OPC Server<br>Requirements:<br>Windows XP SP2:<br>.NET Framework:<br>Installations:<br>RadioLinx OPC Server:<br>.NET Framework:                                                                                                    | <b>24</b><br>24<br>24<br>24<br>25<br>25<br>25<br>25<br>25                                                 |
| C. Radi<br>C.1.<br>C.1.1.<br>C.1.2.<br>C.2.<br>C.2.1.<br>C.2.2.<br>C.3.<br>C.3.1.                                                                                                    | ioLinx OPC Server<br>Requirements:<br>Windows XP SP2:<br>.NET Framework:<br>Installations:<br>RadioLinx OPC Server:<br>.NET Framework:<br>Configuration:<br>Configuration of the Master modules into the OPC Server:                                                                                                    | <b>24</b><br>24<br>24<br>24<br>25<br>25<br>25<br>25<br>25<br>26<br>26<br>26                               |
| C. Radi<br>C.1.<br>C.1.1.<br>C.1.2.<br>C.2.<br>C.2.1.<br>C.2.2.<br>C.2.2.<br>C.3.<br>C.3.1.<br>C.3.2.                                                                                                    | ioLinx OPC Server<br>Requirements:<br>Windows XP SP2:<br>.NET Framework:<br>Installations:<br>RadioLinx OPC Server:<br>.NET Framework:<br>Configuration:<br>Configuration of the Master modules into the OPC Server:<br>Configuration of the Remote modules into the OPC Server:                                                                                                    | <b>24</b><br>24<br>24<br>24<br>25<br>25<br>25<br>25<br>25<br>26<br>26<br>26<br>32                         |
| C. Radi<br>C.1.<br>C.1.1.<br>C.1.2.<br>C.2.<br>C.2.1.<br>C.2.2.<br>C.3.<br>C.3.1.<br>C.3.2.<br>C.3.3.                                                                                                    | ioLinx OPC Server.<br>Requirements:<br>Windows XP SP2:<br>.NET Framework:<br>Installations:<br>RadioLinx OPC Server:<br>.NET Framework:<br>Configuration:<br>Configuration of the Master modules into the OPC Server:<br>Configuration of the Remote modules into the OPC Server:<br>Configuration of the Remote modules into the OPC Server:<br>Connect the OPC Server to the radios:                                                        | <b>24</b><br>24<br>24<br>24<br>25<br>25<br>25<br>25<br>25<br>25<br>25<br>25<br>26<br>26<br>26<br>32<br>38 |
| <ul> <li>C. Radi</li> <li>C.1.</li> <li>C.1.1.</li> <li>C.1.2.</li> <li>C.2.</li> <li>C.2.1.</li> <li>C.2.2.</li> <li>C.3.</li> <li>C.3.1.</li> <li>C.3.2.</li> <li>C.3.3.</li> <li>D. Fact</li> </ul>               | ioLinx OPC Server.         Requirements:         Windows XP SP2:         .NET Framework:         Installations:         RadioLinx OPC Server:         .NET Framework:         Configuration:         Configuration of the Master modules into the OPC Server:         Configuration of the Remote modules into the OPC Server:         Configuration of the Remote modules into the OPC Server:         Connect the OPC Server to the radios: | <b>24</b> 24 24 24 24 25 25 25 25 25 26 26 32 38 <b>48</b>                                                |
| <ul> <li>C. Radi</li> <li>C.1.</li> <li>C.1.1.</li> <li>C.1.2.</li> <li>C.2.</li> <li>C.2.1.</li> <li>C.2.2.</li> <li>C.3.</li> <li>C.3.1.</li> <li>C.3.2.</li> <li>C.3.3.</li> <li>D. Fact</li> <li>D.1.</li> </ul> | ioLinx OPC Server                                                                                                    | <b>24</b> 24 24 24 25 25 25 25 26 26 26 32 38 <b>48</b>                                                   |

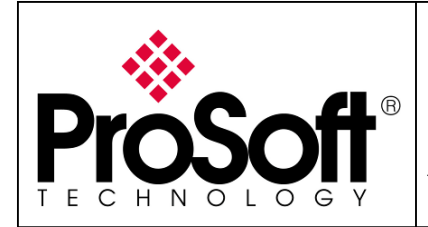

Setup RadioLinx OPC Server

#### Procedure

Note:

If your PC is not connected to a DHCP server or directly connected via Ethernet to the radio module, **DO NOT FORGET TO ASSIGN A FIXED IP ADDRESS** to the PC Ethernet card.

Here are the basic steps needed to establish communications:

### A. Setting of the Main Radio

#### A.1. Install RadioLinx IH browser:

Download RLX-IH Browser from:

http://www.prosoft-technology.com/content/download/12739/165690/file

Then install the Browser on your PC.

### A.2. Plug the cables to the RLXIB-IHW:

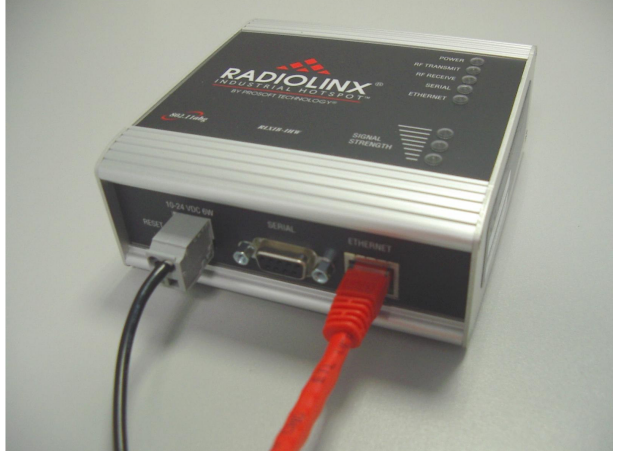

From left to right: Power connector, serial port and Ethernet port.

Plug the power cable.

For Ethernet connection:

- If you are connecting to the radio through an Ethernet hub or switch, use the gray (straight-through) cable.
- If you are connecting to the radio directly from your PC without going through an Ethernet hub or switch, you must use the red (crossover) cable.

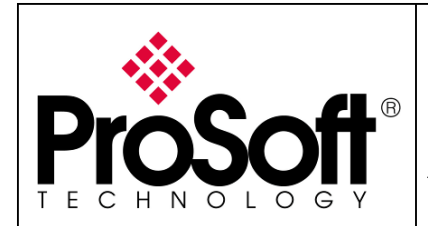

### A.3. Launch RadioLinx IH browser:

Click on the binocular:

|   | Rad        | ioLinx Industrial Hots   | pot Browser     |       |      |          |         |      |                  |           |        |         |
|---|------------|--------------------------|-----------------|-------|------|----------|---------|------|------------------|-----------|--------|---------|
| F | ile Op     | perations Dialogs View I | Help            |       |      |          |         |      |                  |           |        |         |
|   | <b>M</b> 🐚 | • ●   ◆ ₽ ₽ ₽ <b>₽</b>   | 🗏 X 🖵 🏚 🛦 🔍 🔍 🖸 | 3 🗅 💡 |      |          |         |      |                  |           |        |         |
| Г | Name       | Mode                     | MAC             | IP    | SSID | Security | Channel | Hops | Signal Tx (KB/s) | Rx (KB/s) | Master | Associ. |
|   |            |                          |                 |       |      |          |         |      |                  |           |        |         |
|   |            |                          |                 |       |      |          |         |      |                  |           |        |         |

The radio appears:

| 🙏 RadioLin                   | RadioLinx Industrial Hotspot Browser |                   |                 |          |          |         |      |        |           |           |        |        |
|------------------------------|--------------------------------------|-------------------|-----------------|----------|----------|---------|------|--------|-----------|-----------|--------|--------|
| <u>File</u> <u>O</u> peratio | Elle Operations Dialogs View Help    |                   |                 |          |          |         |      |        |           |           |        |        |
| M 🔌 F                        | 🗢 Tr 🖬 😭                             | ≡ % ⊒ & ≮ 🤍       | Q Q D   ?       |          |          |         |      |        |           |           |        |        |
| Name                         | Mode                                 | MAC               | IP              | SSID     | Security | Channel | Hops | Signal | T× (KB/s) | R× (KB/s) | Master | Associ |
| fmailharein                  | 1510m This Utility                   | 00.0f.1f.c6.50.cd | 192.168.170.11  |          |          |         |      |        |           |           |        |        |
| R Radio1                     | Repeater                             | 00.0d.8d.f0.1d.c3 | 192.168.170.186 | Network1 | none     | 11      | 15   | -100   | 0         | 0         |        |        |
|                              |                                      |                   |                 |          |          |         |      |        |           |           |        |        |
|                              |                                      |                   |                 |          |          |         |      |        |           |           |        |        |
| Total I                      |                                      |                   |                 |          |          |         |      |        |           |           |        | -      |
| <                            |                                      |                   | 1               |          |          |         |      |        |           |           |        | >      |
| RadioLinx Indu               | strial Hotspot Browser               |                   |                 |          |          |         |      |        |           |           | NUM    |        |

At this point the setting of the radio is the factory default.

If the radio is connected to a network with a DHCP server, the radio may already have an IP address assigned to it.

| 🚴 Ra          | dioLinx Ind          | ustrial Hotsp                | oot Browser                            |                |          |          |         |      |        |           |           |        |        |
|---------------|----------------------|------------------------------|----------------------------------------|----------------|----------|----------|---------|------|--------|-----------|-----------|--------|--------|
| <u>File O</u> | perations <u>D</u>   | ialogs <u>V</u> iew <u>H</u> | <u>H</u> elp                           |                |          |          |         |      |        |           |           |        |        |
| <b>#</b> `*   | 🐒 📻 🗠                | ₽₽                           | ■ % 🛄 🏚 🛦 🔍 🤄                          | 3 9 6 9        |          |          |         |      |        |           |           |        |        |
| Name          |                      | Mode                         | MAC                                    | IP             | SSID     | Security | Channel | Hops | Signal | Tx (KB/s) | Rx (KB/s) | Master | Associ |
| fma<br>R Rac  | ilharein510m<br>dio1 | This Utility<br>Repeater     | 00.0f.1f.c6.50.cd<br>00.0d.8d.f0.1d.c3 | 192.100.170.11 | Network1 | none     | 11      | 15   | -100   | 0         | 0         |        |        |
| <             |                      |                              |                                        |                |          |          |         |      |        |           |           |        | >      |
| RadioLin      | x Industrial H       | otspot Browser               |                                        |                |          |          |         |      |        |           |           | NUM    |        |

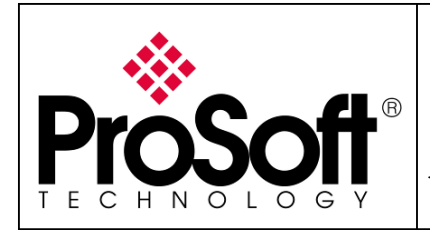

Setup RadioLinx OPC Server

If no IP address appears:

• Select the Radio on the list

| 🙏 RadioLinx Ind        | RadioLinx Industrial Hotspot Browser |                   |                 |          |          |         |      |        |           |           |       |          |
|------------------------|--------------------------------------|-------------------|-----------------|----------|----------|---------|------|--------|-----------|-----------|-------|----------|
| File Operations D      | je Operations Dialogs View Help      |                   |                 |          |          |         |      |        |           |           |       |          |
| 🚧 🔌 🕫 🗠                | 7e 🔓 😭 🛛                             | ■ % 🖵 🏚 🛦 🔍 🤄     | 2 🖸 🏱 🦹         |          |          |         |      |        |           |           |       |          |
| Name                   | Mode                                 | MAC               | IP              | SSID     | Security | Channel | Hops | Signal | T× (KB/s) | Rx (KB/s) | Maste | r Associ |
| fmailharein510m        | This Utility                         | 00.0f.1f.c6.50.cd | 192.168.170.11  |          |          |         |      |        |           |           |       |          |
| R Radio1               | Repeater                             | 00.0d.8d.f0.1d.c3 | 192.168.170.186 | Network1 | none     | 11      | 15   | -100   | 0         | 0         |       |          |
|                        |                                      |                   |                 |          |          |         |      |        |           |           |       |          |
|                        |                                      |                   |                 |          |          |         |      |        |           |           |       |          |
|                        |                                      |                   |                 |          |          |         |      |        |           |           |       |          |
| <                      |                                      |                   |                 |          |          |         |      |        |           |           |       | >        |
| RadioLinx Industrial H | lotspot Browser                      |                   |                 |          |          |         |      |        |           |           | NUM   | 1.3      |

• Then from Operations menu, select Assign IP

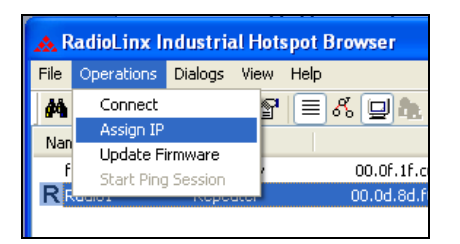

• The following window is displayed:

| Assign Tempo  | rary IP Address 🛛 🔋 🗙          |
|---------------|--------------------------------|
| Radio Name    | Radio1                         |
| MAC Address   | 00.0d.8d.f0.12.af              |
| Subnet        | 255.255.248.0                  |
| Gateway       | 192.168.7.4                    |
| IP Address    | 192.168.2.101                  |
| Unused IP's : | 192.168.7.254                  |
| Find More     | 192.168.7.252                  |
|               | 192.168.7.250<br>192.168.7.249 |
| OK            | Cancel                         |

• Click OK to accept the temporary IP address, subnet mask, and default gateway.

Now a temporary IP address is assigned to the RLXIB-IHW-E module.

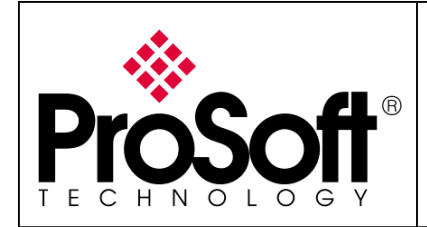

### A.4. Go online with the RLXIB-IHW-E for configuration:

To go online to the RLXIB-IHW for configuration (or diagnostics), from the Browser select the Radio1:

| 🙏 RadioLinx Ind           | RadioLinx Industrial Hotspot Browser |                   |                 |          |          |         |      |        |           |           |        |        |
|---------------------------|--------------------------------------|-------------------|-----------------|----------|----------|---------|------|--------|-----------|-----------|--------|--------|
| <u>File Operations Di</u> | Ele Operations Dialogs Yew Help      |                   |                 |          |          |         |      |        |           |           |        |        |
| 🐴 🔌 🕫 🗠                   | 7e 😼 😭                               | (≡ % (⊒ 🍖 🛓 🔍     | 9999            |          |          |         |      |        |           |           |        |        |
| Name                      | Mode                                 | MAC               | IP              | SSID     | Security | Channel | Hops | Signal | T× (KB/s) | R× (KB/s) | Master | Associ |
| fmailharein510m           | This Utility                         | 00.0f.1f.c6.50.cd | 192.168.170.11  |          |          |         |      |        |           |           |        |        |
| R Radio1                  | Repeater                             | 00.0d.8d.f0.1d.c3 | 192.168.170.186 | Network1 | none     | 11      | 15   | -100   | 0         | 0         |        |        |
|                           |                                      |                   |                 |          |          |         |      |        |           |           |        |        |
|                           |                                      |                   |                 |          |          |         |      |        |           |           |        |        |
|                           |                                      |                   |                 |          |          |         |      |        |           |           |        |        |
| <                         |                                      |                   |                 |          |          |         |      |        |           |           |        | >      |
| RadioLinx Industrial H    | otspot Browser                       |                   |                 |          |          |         |      |        |           |           | NUM    | 1.1    |

Select the Connect option in Operation menu.

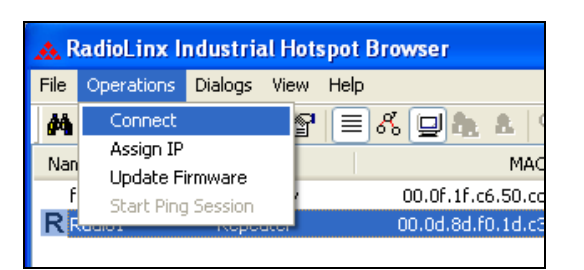

The following window is displayed:

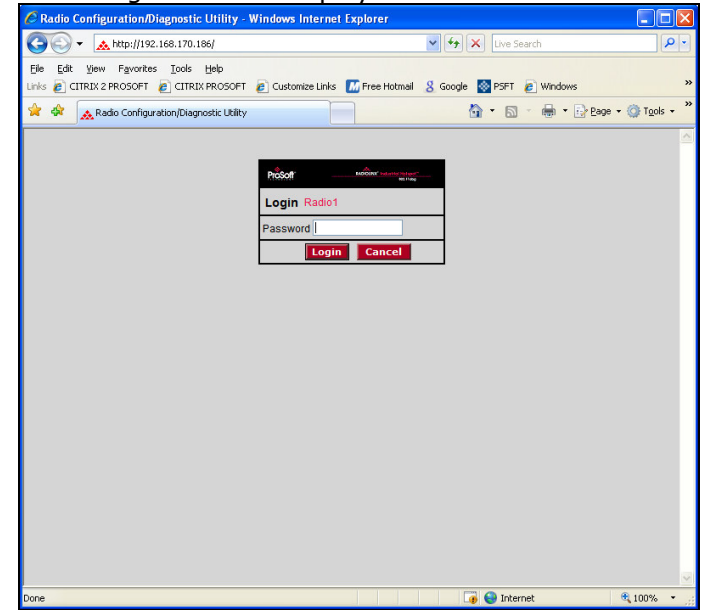

Enter your password to log in to the radio and then press **Login**. The default **password** is password (lower case).

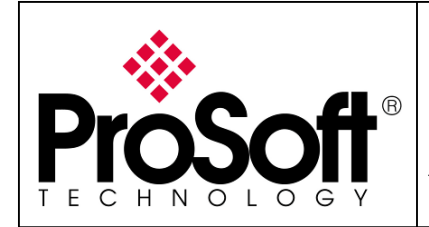

Setup RadioLinx OPC Server

The RLWIB-IHW-E configuration is protected by a login password. The default **password** is password (lower case).

To prevent unauthorized access to the radio configuration, you should change the default password when you have finished your configuration.

The following window is displayed:

| Pros                         | Off                             | RADIOL                                    | INX         | ndustrial Hotspot                                               |
|------------------------------|---------------------------------|-------------------------------------------|-------------|-----------------------------------------------------------------|
| Radio Name:                  | Radio1                          | Signal Strength:                          |             | Scanning                                                        |
| Radio MAC:<br>Firmware:      | 00.0D.8D.F0.1D.C3<br>IHW2_073   | Parent MAC:<br>Branch Length:             | none<br>n/a | Available Parents Address Table                                 |
| Update every:<br>Up Time:    | 1 sec<br>0 Day 0 Hr. 14 Min. 37 | # Radios Linked: ()<br>Sec. Link Time: () | 0<br>n/a    | Port Status                                                     |
| Radio                        | Network Settings                | Security Settings                         |             | Radio Access Settings                                           |
| Radio<br>Name:               | Radio1                          | Encryption none                           | ~           | O Obtain IP address - DHCP                                      |
| Network<br>SSID:             | Network1                        | WPA phrase ****                           | _           | Use the following IP address     IP Address     192.168.170.186 |
| OMaster                      | 11 (2462MHz) V                  | MAC Filter Edit Filter                    |             | Subnet Mask 255.255.255.0                                       |
| <ul> <li>Repeater</li> </ul> | Auto Select                     | Hide Network SSID                         |             | Def: Gateway 0.0.0.0                                            |
| O Client                     | Auto O Specify                  |                                           |             | Login Password                                                  |
| IGMP                         | Spanning Tree                   |                                           |             |                                                                 |
|                              | Advanced Config                 | )                                         |             |                                                                 |

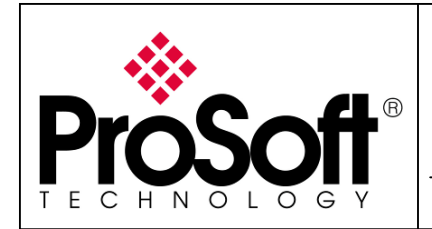

### A.5. Set up the Main RLXIB-IHW-E – Master mode:

The master is the "root" or top-level radio in a network. You must have at least one master radio per network. For redundancy, you can assign more than one master to the network. From the RadioLinx web page:

| 🕸 👧 Radio C                                                                                       | onfiguration/Diagnostic Utility                                                                                                    |                                                                       |                      | 🚹 🔹 🔝 🔹 🖶 🝷 📴 Page 🕶 🍈 T <u>o</u> ols                                                                                                    |
|---------------------------------------------------------------------------------------------------|----------------------------------------------------------------------------------------------------|-----------------------------------------------------------------------|----------------------|----------------------------------------------------------------------------------------------------|
|                                                                                                   | <b>oft</b>                                                                                                    | RADIC                                                                 | DLINX <sup>®</sup> I | Industrial Hotspot™<br>802.11abg                                                                                                    |
| Radio Name:<br>Radio MAC:<br>Firmware:<br>Update every:                                           | Radio1<br>00.0D.8D.F0.1D.C3<br>IHW2_073<br>1 sec                                                                                                    | Signal Strength:<br>Parent MAC:<br>Branch Length:<br># Radios Linked: | none<br>n/a<br>0     | Scanning<br>Available Parents<br>Address Table<br>Port Status                                                                                                    |
| Up Time:                                                                                          | 0 Day 0 Hr. 14 Min. 37 S                                                                                                    | Sec. Link Time:                                                       | n/a                  | 1                                                                                                    |
| Radio<br>Radio<br>Name:<br>Network<br>SSID:<br>Master<br>Repeater<br>Client<br>Client<br>GIENTMAC | Radio1<br>Network1<br>11 (2462MHz)<br>Parent Link<br>Auto Select<br>Auto Select<br>O.00.00.00.00<br>Spanning Tree<br>Advanced Config<br>Serial Settings | Security Setting                                                      | <b>S</b>             | Obtain IP address - DHCP     Obtain IP address - DHCP     Use the following IP address     IP Address 192.168.170.186     Subnet Mask 255.255.255.0     Def. Gateway 0.0.0.0     SNMP     Login Password |
| Configurati                                                                                       | oly Changes                                                                                                    | Cancel Changes                                                        | 1                    | Factory Defaults Help                                                                                                    |

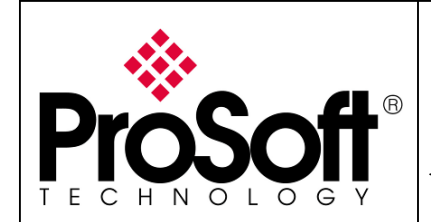

Setup RadioLinx OPC Server

- Change the name of the radio to **Master**
- Change the SSID name to **OPC NETWORK**
- Select **Master** and leave the channel per default (11)
- Encryption chose **WPA-AES** and enter the path phrase: **012345678**
- Enter the IP Address: 192.168.170.164

| Pros                       | <b>`</b> ft°                |                                       | ndustrial Hotspot™             |
|----------------------------|-----------------------------|---------------------------------------|--------------------------------|
| TECHNOL                    | O G Y                       |                                       | 802.11abg                      |
| Radio Name:                | Master                      | Signal Strength:                      | Scanning                       |
| Radio MAC:                 | 00.0D.8D.F0.26.3C           | Parent MAC: none                      | Available Parents              |
| Firmware:                  | IB3_430                     | Branch Length: 1                      | Address Table                  |
| Update every:              | 10 sec                      | # Radios Linked: 1                    | Port Status                    |
| Up Time:                   | 0 Day 0 Hr. 1 Min. 33 Se    | ec. Link Time: n/a                    |                                |
| Radio I                    | Network Settings            | Security Settings                     | Radio Access Settings          |
| Radio Name:                | Master                      | Encryption WPA-AES                    | Obtain IP address - DHCP       |
| Network SSID:              | OPC NETWORK                 | WPA phrase ****                       | ⊙ Use the following IP address |
| <ul> <li>Master</li> </ul> | 11 (2462MHz) 💌              | WEP key 1 v ****                      | IP Address 192.168.170.164     |
| ORepeater                  | Parent Link                 | MAC Filter Edit Filter                | Subnet Mask 255.255.255.0      |
|                            | Parent Auto Select          | Hide Network SSID                     | Def: Gateway 192.168.170.254   |
| O Client                   | Auto O Specify              |                                       | Primary DNS 192.10.1.10        |
| Client MAC                 | 00.00.00.00.00              |                                       | Secondary DNS 50.0.0.0         |
| IGMP                       | Spanning Tree               |                                       | SNMP                           |
|                            | Advanced Config             |                                       | Login Password                 |
|                            | Serial Settings             |                                       |                                |
| Appl                       | y Changes                   | Cancel Changes                        | Factory Defaults Help          |
| Configuratio               | n help Ch                   | anges not Saved. Will disrupt ~60s    |                                |
| Hide Network S             | SSID: Check to hide SSID in | rf beacons so WLAN card scans can not | see this network SSID          |

Now the new settings are ready, press **Apply Changes** to valid them.

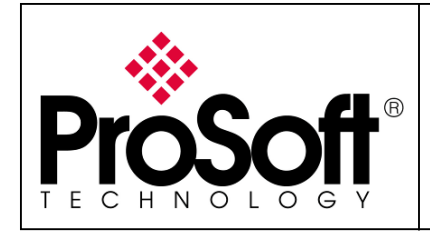

Setup RadioLinx OPC Server

#### The RLXIB-IHW-E reboot:

| Proso         | <b>A</b> .®               | RADIOLINX <sup>°</sup> Industrial Hotspot™ |                     |                   |  |  |  |  |  |
|---------------|---------------------------|--------------------------------------------|---------------------|-------------------|--|--|--|--|--|
| TECHNOLO      | G Y                       |                                            |                     | 802.11abg         |  |  |  |  |  |
| Radio Name:   | Master                    | Signal Strength:                           | Sca                 | nning             |  |  |  |  |  |
| Radio MAC:    | 00.0D.8D.F0.26.3C         | Parent MAC:                                | none                | Available Parents |  |  |  |  |  |
| Firmware:     | IB3_430                   | Branch Length:                             | 1                   | Address Table     |  |  |  |  |  |
| Update every: | 10 sec                    | # Radios Linked:                           | 0                   | Port Status       |  |  |  |  |  |
| Up Time:      | 0 Day 0 Hr. 2 Min. 9 Sec. | Link Time:                                 | n/a                 |                   |  |  |  |  |  |
|               | Radio Settings            | s Have Been Update                         | 1.                  |                   |  |  |  |  |  |
|               | You may close             | this window now or wa                      | uit for page to rel | load.             |  |  |  |  |  |
|               | F                         | Radio Powering Up N                        | /laster             |                   |  |  |  |  |  |
|               |                           |                                            |                     |                   |  |  |  |  |  |
|               | Close                     |                                            |                     |                   |  |  |  |  |  |

Press **Close** on this window, the following screen is displayed:

| Window | rs Internet Explorer 🛛 🔣                                                                        |
|--------|-------------------------------------------------------------------------------------------------|
| ?      | The webpage you are viewing is trying to close the window.<br>Do you want to close this window? |
|        | Yes No                                                                                          |

Press Yes.

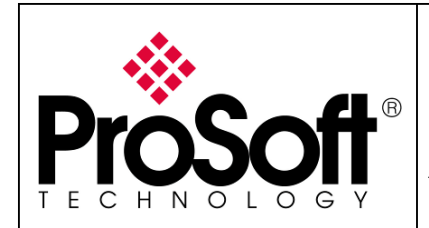

### A.6. Settings verification:

• Select **Clear** to delete the current radio list

| 🙏 RadioLinx     | Industrial Hotspot Browser |                   |                 |      |          |         |             |           |           |
|-----------------|----------------------------|-------------------|-----------------|------|----------|---------|-------------|-----------|-----------|
| File Operations | Dialogs View Help          |                   |                 |      |          |         |             |           |           |
| M 🕲 🕴           | ᅋᇃᇃᇃᇔᄚᆝ≣ᇮᆝ믜                |                   | ?               |      |          |         |             |           |           |
| Name Clear      | Mode                       | MAC               | IP              | SSID | Security | Channel | Hops Signal | Tx (KB/s) | R× (KB/s) |
| jerome          | This Utility               | 00.0f.1f.a6.8f.f5 | 192.168.170.16  |      |          |         |             |           |           |
| jerome          | This Utility               | 00.0c.f1.3c.a7.2e | 192.168.170.195 |      |          |         |             |           |           |

• Select the **binocular** to refresh the screen and get an update radio list

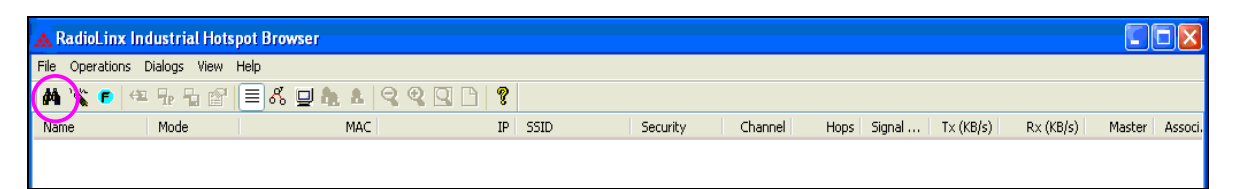

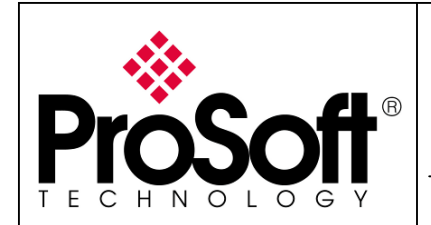

• When configured the name of the radio is preceded by an M (for Master) in the RLX-IH Browser.

| 🙏 RadioLinx Industrial Hotspo           | 🗻 RadioLinx Industrial Hotspot Browser |                                        |                                  |             |  |  |  |  |  |  |  |  |
|-----------------------------------------|----------------------------------------|----------------------------------------|----------------------------------|-------------|--|--|--|--|--|--|--|--|
| <u>File Operations Dialogs View H</u> e | lp                                     |                                        |                                  |             |  |  |  |  |  |  |  |  |
| 🗚 🔌 🕫 🛤 💀 🔓 📳                           | E 🖧 🖵 🏚 🛔                              |                                        | ?                                |             |  |  |  |  |  |  |  |  |
| Name                                    | Mode                                   | MAC                                    | IP                               | SSID        |  |  |  |  |  |  |  |  |
| Nicolas<br>MMaster                      | This Utility<br>Master                 | 00.0f.1f.a6.8f.f5<br>00.0d.8d.f0.26.3c | 192.168.170.15<br>192.168.170.26 | OPC NETWORK |  |  |  |  |  |  |  |  |

#### The setting of the Master radio is complete.

• Disconnect the Ethernet cable from the radio.

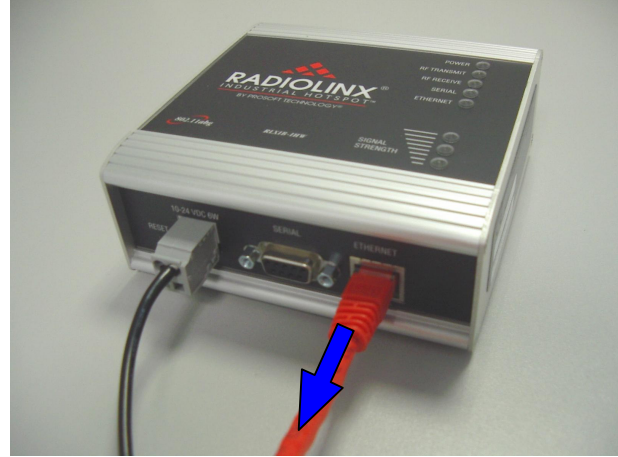

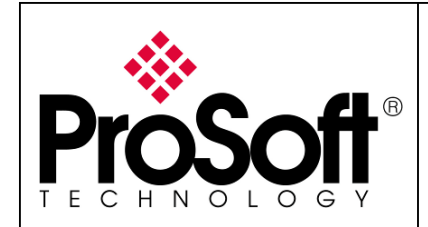

### B. Setting of the Remote/Repeater radio

**B.1.** Plug the cables to the RLXIB-IHW:

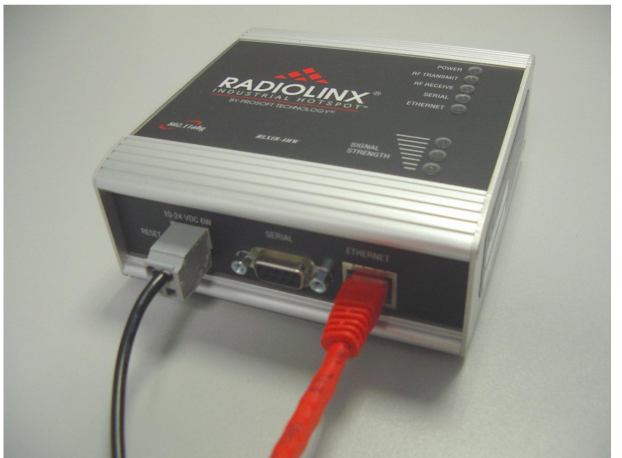

From left to right: Power connector, serial port and Ethernet port.

Plug the power cable.

For Ethernet connection:

- If you are connecting to the radio through an Ethernet hub or switch, use the gray (straight-through) cable.
- If you are connecting to the radio directly from your PC without going through an Ethernet hub or switch, you must use the red (crossover) cable.

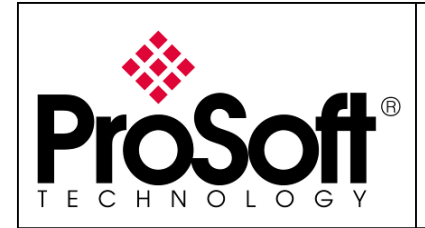

### B.2. Launch RadioLinx IH browser:

Click on the binocular:

| 🚓 R  | adioLinx Industrial Hot | spot Browser    |         |      |          |         |      |        |           |           |        |         |
|------|-------------------------|-----------------|---------|------|----------|---------|------|--------|-----------|-----------|--------|---------|
| File | Operations Dialogs View | Help            |         |      |          |         |      |        |           |           |        |         |
| 楢    | 🔌 🕫 🗢 🗗 🕤               | । 🗏 🖧 🖳 🕭 🔍 🔍 । | Q D   🤋 |      |          |         |      |        |           |           |        |         |
| Narr | e Mode                  | MAC             | IP      | SSID | Security | Channel | Hops | Signal | T× (KB/s) | R× (KB/s) | Master | Associ. |
|      |                         |                 |         |      |          |         |      |        |           |           |        |         |
|      |                         |                 |         |      |          |         |      |        |           |           |        |         |

The radio appears:

| 🔥 RadioLi          | inx Industrial Hots              | spot Browser      |                 |          |          |         |      |        |           |           |        |        |
|--------------------|----------------------------------|-------------------|-----------------|----------|----------|---------|------|--------|-----------|-----------|--------|--------|
| <u>File</u> Operat | Ele Operations Dialogs View Help |                   |                 |          |          |         |      |        |           |           |        |        |
| M 🔌 🗲              | • • • • •                        | = % 🖵 🏚 🐁   9     | 9. 2. 6. 8      |          |          |         |      |        |           |           |        |        |
| Name               | Mode                             | MAC               | IP              | SSID     | Security | Channel | Hops | Signal | T× (KB/s) | R× (KB/s) | Master | Associ |
| fmailhare          | in510m This Utility              | 00.0f.1f.c6.50.cd | 192.168.170.11  |          |          |         |      |        |           |           |        |        |
| R Radio1           | Repeater                         | 00.0d.8d.f0.1d.c3 | 192.168.170.186 | Network1 | none     | 11      | 15   | -100   | 0         | 0         |        |        |
|                    |                                  |                   |                 |          |          |         |      |        |           |           |        |        |
|                    |                                  |                   |                 |          |          |         |      |        |           |           |        |        |
|                    |                                  |                   |                 |          |          |         |      |        |           |           |        |        |
|                    |                                  |                   |                 |          |          |         |      |        |           |           |        |        |
| RadioLinx Ind      | lustrial Hotspot Browse          | r                 |                 |          |          |         |      |        |           |           | NUM    |        |

At this point the setting of the radio is the factory default.

If the radio is connected to a network with a DHCP server, the radio may already have an IP address assigned to it.

| 🙏 R   | adioLinx Inc             | lustrial Hotsp           | pot Browser                            |                                   |           |          |         |      |        |           |           |        |        |
|-------|--------------------------|--------------------------|----------------------------------------|-----------------------------------|-----------|----------|---------|------|--------|-----------|-----------|--------|--------|
| Eile  | Operations [             | ∑ialogs ⊻iew ŀ           | <u>H</u> elp                           |                                   |           |          |         |      |        |           |           |        |        |
| М     | ` <b>% (F)</b> (42)      | ₽₽₿                      | ■ & 🖵 🏚 🕭 🔍 🤄                          | 2 🛛 🗋 🤋                           |           |          |         |      |        |           |           |        |        |
| Nam   | ne                       | Mode                     | MAC                                    | IP                                | SSID      | Security | Channel | Hops | Signal | T× (KB/s) | R× (KB/s) | Master | Associ |
| R R   | mailharein510m<br>tadio1 | This Utility<br>Repeater | 00.0f.1f.c6.50.cd<br>00.0d.8d.f0.1d.c3 | 103.100.170.11<br>192.168.170.186 | Net vork1 | none     | 11      | 15   | -100   | 0         | 0         |        |        |
| <     |                          |                          |                                        |                                   |           |          |         |      |        |           |           |        | >      |
| Radio | Linx Industrial H        | lotspot Browser          |                                        |                                   |           |          |         |      |        |           |           | NUM    |        |

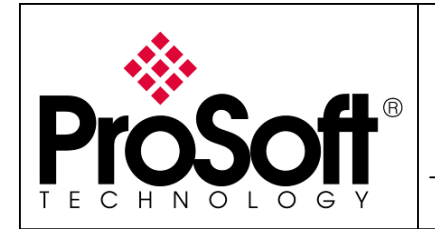

#### If no IP address appears:

• Select the Radio on the list

| 🙏 RadioLinx Ind        | lustrial Hotspo         | ot Browser        |                 |          |          |         |      |        |           |           |        |        |
|------------------------|-------------------------|-------------------|-----------------|----------|----------|---------|------|--------|-----------|-----------|--------|--------|
| File Operations D      | jialogs ⊻iew <u>H</u> e | lp                |                 |          |          |         |      |        |           |           |        |        |
| 🚧 🔌 🕫 🗠                | 🗣 🔓 😭                   | ■ & 및 & ▲   🥄     | Q Q 🗅 🤶         |          |          |         |      |        |           |           |        |        |
| Name                   | Mode                    | MAC               | IP              | SSID     | Security | Channel | Hops | Signal | T× (KB/s) | R× (KB/s) | Master | Associ |
| fmailharein510m        | This Utility            | 00.0f.1f.c6.50.cd | 192.168.170.11  |          |          |         |      |        |           |           |        |        |
| R Radio1               | Repeater                | 00.0d.8d.f0.1d.c3 | 192.168.170.186 | Network1 | none     | 11      | 15   | -100   | 0         | 0         |        |        |
|                        |                         |                   |                 |          |          |         |      |        |           |           |        |        |
|                        |                         |                   |                 |          |          |         |      |        |           |           |        |        |
|                        |                         |                   |                 |          |          |         |      |        |           |           |        |        |
| <                      |                         |                   |                 |          |          |         |      |        |           |           |        | >      |
| RadioLinx Industrial H | lotspot Browser         |                   |                 |          |          |         |      |        |           |           | NUM    |        |

• Then from Operations menu, select Assign IP

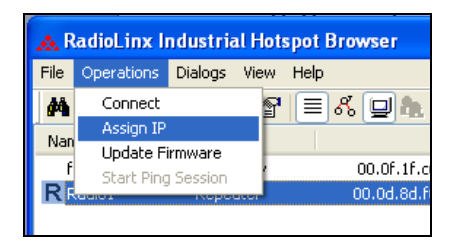

• The following window is displayed:

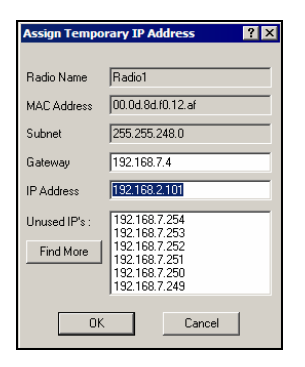

• Click OK to accept the temporary IP address, subnet mask, and default gateway.

#### Now a temporary IP address is assigned to the RLXIB-IHW-E module.

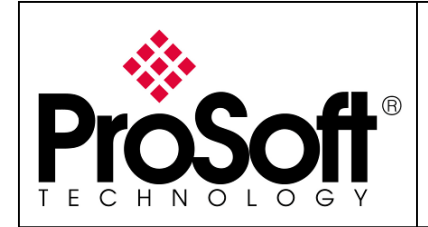

### **B.3.** Go online with the RLXIB-IHW-E for configuration:

To go online to the RLXIB-IHW for configuration (or diagnostics), from the Browser select the Radio1:

| 🙏 RadioLinx Ind                          | ustrial Hots   | pot Browser       |                 |          |          |         |      |        |           |           |        |        |
|------------------------------------------|----------------|-------------------|-----------------|----------|----------|---------|------|--------|-----------|-----------|--------|--------|
| <u>File Operations Di</u>                | jalogs ⊻iew I  | Help              |                 |          |          |         |      |        |           |           |        |        |
| ≜ `< ● ₩ ╦ ■ 월 ≡ & ⊒ & \$ \$ \$ \$ 0 } } |                |                   |                 |          |          |         |      |        |           |           |        |        |
| Name                                     | Mode           | MAC               | IP              | SSID     | Security | Channel | Hops | Signal | T× (KB/s) | R× (KB/s) | Master | Associ |
| fmailharein510m                          | This Utility   | 00.0f.1f.c6.50.cd | 192.168.170.11  |          |          |         |      |        |           |           |        |        |
| R Radio1                                 | Repeater       | 00.0d.8d.f0.1d.c3 | 192.168.170.186 | Network1 | none     | 11      | 15   | -100   | 0         | 0         |        |        |
|                                          |                |                   |                 |          |          |         |      |        |           |           |        |        |
|                                          |                |                   |                 |          |          |         |      |        |           |           |        |        |
|                                          |                |                   |                 |          |          |         |      |        |           |           |        |        |
| <                                        |                |                   |                 |          |          |         |      |        |           |           |        | >      |
| RadioLinx Industrial H                   | otspot Browser |                   |                 |          |          |         |      |        |           |           | NUM    | 1.1    |

Select the Connect option in Operation menu.

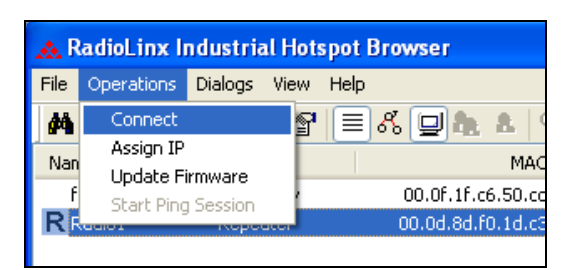

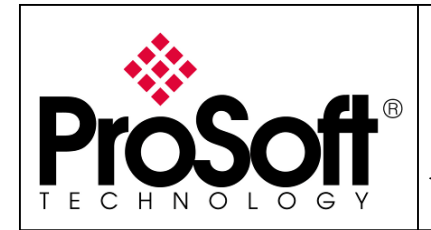

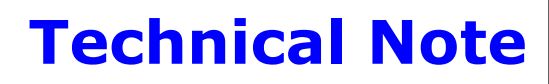

The following window is displayed:

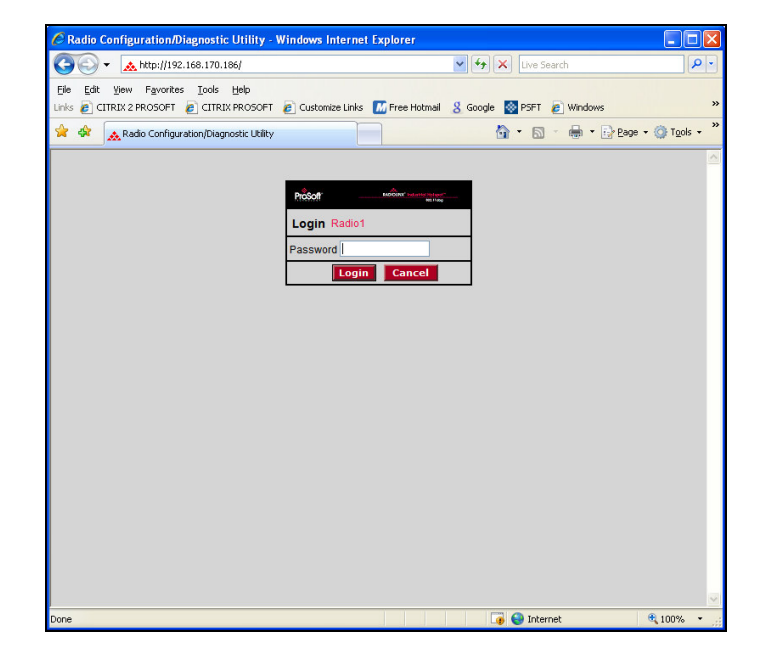

Enter your password to log in to the radio and then press **Login**. The default **password** is password (lower case).

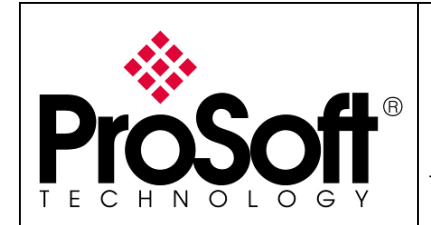

Setup RadioLinx OPC Server

The RLWIB-IHW-E configuration is protected by a login password.

The default **password** is password (lower case).

To prevent unauthorized access to the radio configuration, you should change the default password when you have finished your configuration.

The following window is displayed:

| ProSof                                                                                                    | 8                                                                                                    | RADIOLINX                                                                                          | <sup>®</sup> Industrial Hotspot <sup>™</sup>                                                                                                    |
|----------------------------------------------------------------------------------------------------|----------------------------------------------------------------------------------------------------|----------------------------------------------------------------------------------------------------|----------------------------------------------------------------------------------------------------|
| TECHNOLOG                                                                                                 | Y                                                                                                    |                                                                                                    | 802.11abg                                                                                                    |
| Radio Name: F<br>Radio MAC: 0<br>Firmware: II<br>Update every: 2<br>Up Time: 0                            | Radio1<br>0.0D.8D.F0.1D.C3<br>HW2_073<br>L <b>sec</b><br>Day 0 Hr. 14 Min. 37 Sec                                           | Signal Strength:<br>Parent MAC: none<br>Branch Length: n/a<br># Radios Linked: 0<br>Link Time: n/a | Scanning<br>Available Parents<br>Address Table<br>Port Status                                                                                                    |
| Radio Net                                                                                                 | work Settings                                                                                                    | Security Settings                                                                                  | Radio Access Settings                                                                                                    |
| Radio<br>Name: Rad<br>Network<br>SSID: Net<br>Master 11<br>Repeater P<br>Auto<br>Client (9)<br>Client (9) | tio1 E<br>work1<br>(2462MHz) (*)<br>arent Link<br>select<br>Auto Specify<br>00.00.00.00<br>Spanning Tree<br>Advanced Config | Encryption none<br>WPA phrase<br>WEP key 1<br>MAC Filter Edit Filter<br>Hide Network SSID          | Obtain IP address - DHCP<br>Obtain IP address IP address<br>IP Address 192.168.170.186<br>Subnet Mask 255.255.255.0<br>Def. Gateway 0.0.00<br>SNMP<br>Login Password |

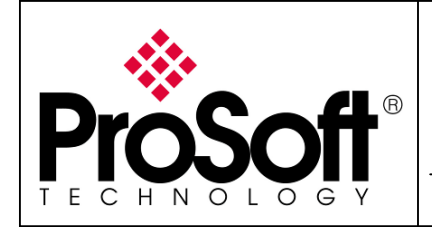

### **B.4.** Set up the Remote/Repeater RLXIB-IHW-E – Repeater mode:

A RLXIB-IHW-E Remote/Repeater connects automatically to the best available parent radio on the network.

- Change the name of the radio to **Remote**
- Change the SSID name to **OPC NETWORK**
- Select **Repeater**.
- Encryption chose **WPA-AES** and enter the path phrase: **012345678**
- Enter the IP Address **192.168.170.174**

**Important:** The Network SSID and WPA phrase are case sensitive.

Use **exactly** the same combination of upper case and lower case letters you entered for the RLXIB-IHW-E Main device, otherwise the Repeater radio will not be able to connect to the Master radio

Now the new settings are ready, press **Apply Changes** to valid them.

| Pros                         | <b>_#</b> *                 |                                           | Industrial Hotspot™                  |
|------------------------------|-----------------------------|-------------------------------------------|--------------------------------------|
|                              | 0 G Y                       |                                           | 802.11abg                            |
| Radio Name:                  | Radio1                      | Signal Strength:                          | Scanning                             |
| Radio MAC:                   | 00.0D.8D.F0.26.2D           | Parent MAC: none                          | Available Parents                    |
| Firmware:                    | IB3_430                     | Branch Length: n/a                        | Address Table                        |
| Update every:                | 10 sec                      | # Radios Linked: 0                        | Port Status                          |
| Up Time:                     | 0 Day 0 Hr. 29 Min. 13 S    | ec. Link Time: n/a                        |                                      |
| Radio N                      | Network Settings            | Security Settings                         | Radio Access Settings                |
| Radio Name:                  | Remote                      | Encryption WPA-AES                        | O Obtain IP address - DHCP           |
| Network SSID:                | OPC NETWORK                 | WPA phrase 12345678                       | • Use the following IP address       |
| OMaster                      | 11 (2462MHz) 👻              | WEP key 1 💉 🔭                             | IP Address 192.168.170.20            |
| <ul> <li>Repeater</li> </ul> | Parent Link                 | MAC Filter Edit Filter                    | Subnet Mask 255.255.255.0            |
|                              | Parent Auto Select          | Hide Network SSID                         | Def: Gateway 192.168.170.254         |
| O Client                     | Auto O Specify              |                                           | Primary DNS 192.10.1.10              |
| Client MAC                   | 00.00.00.00.00              |                                           | Secondary DNS 50.0.0.0               |
| IGMP                         | Spanning Tree               |                                           | SNMP                                 |
|                              | Advanced Config             | )                                         | Login Password                       |
|                              | Serial Settings             |                                           |                                      |
| Appl                         | y Changes                   | Cancel Changes                            | Factory Defaults Help                |
| Configuratio                 | n help Ch                   | anges not Saved. Will disrupt ~60s        |                                      |
| WEP Key: Enter               | r HEX key (10 characters fo | r WEP64, 26 for WEP 128) or text key (5 c | haracters for WEP64, 13 for WEP128). |

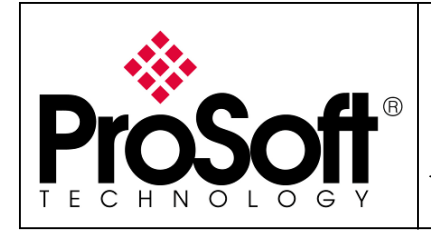

Setup RadioLinx OPC Server

#### The RLX-IHW-E reboots:

| ProSc         | <b>"H</b> "                 | RADIO                          | LINX <sup>®</sup> Indust | rial Hotspot™     |  |  |  |  |  |  |  |
|---------------|-----------------------------|--------------------------------|--------------------------|-------------------|--|--|--|--|--|--|--|
| TECHNOLO      | GY                          |                                |                          | 802.11abg         |  |  |  |  |  |  |  |
| Radio Name:   | Radio1                      | Signal Strength:               | Sca                      | nning             |  |  |  |  |  |  |  |
| Radio MAC:    | 00.0D.8D.F0.26.2D           | Parent MAC:                    | none                     | Available Parents |  |  |  |  |  |  |  |
| Firmware:     | IB3_430                     | Branch Length:                 | n/a                      | Address Table     |  |  |  |  |  |  |  |
| Update every: | 10 sec                      | # Radios Linked:               | 0                        | Port Status       |  |  |  |  |  |  |  |
| Up Time:      | 0 Day 0 Hr. 30 Min. 53 Sec. | Link Time:                     | n/a                      |                   |  |  |  |  |  |  |  |
|               | Radio Settings 1            | Have Been Updated              | l.                       |                   |  |  |  |  |  |  |  |
|               | You may close th            | is window now or wa            | it for page to rel       | load.             |  |  |  |  |  |  |  |
|               | Ra                          | dio Powering Up <mark>R</mark> | emote                    |                   |  |  |  |  |  |  |  |
|               |                             |                                |                          |                   |  |  |  |  |  |  |  |
| Close         |                             |                                |                          |                   |  |  |  |  |  |  |  |

Press **Close** on this window, the following screen is displayed:

| Window | rs Internet Explorer 🛛 🔀                                                                        |
|--------|-------------------------------------------------------------------------------------------------|
| ?      | The webpage you are viewing is trying to close the window.<br>Do you want to close this window? |
|        | Yes No                                                                                          |

Press Yes.

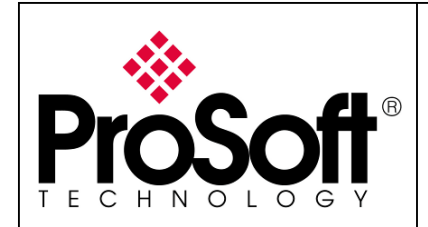

### **B.5.** Settings verification:

• Select **Clear** to delete the current radio list

| 🔥 RadioLinx     | Industrial Hotspot Browser |                   |                 |      |          |         |                           |           |
|-----------------|----------------------------|-------------------|-----------------|------|----------|---------|---------------------------|-----------|
| File Operations | Dialogs View Help          |                   |                 |      |          |         |                           |           |
| M 🕲 🕨           | @ ₽ ₽ ₽ @ (■ % [₽]!        |                   | ?               |      |          |         |                           |           |
| Name Clear      | Mode                       | MAC               | IP              | SSID | Security | Channel | Hops   Signal   Tx (KB/s) | R× (KB/s) |
| jerome          | This Utility               | 00.0f.1f.a6.8f.f5 | 192.168.170.16  |      |          |         |                           |           |
| jerome          | This Utility               | 00.0c.f1.3c.a7.2e | 192.168.170.195 |      |          |         |                           |           |

• Select the **binocular** to refresh the screen and get an update radio list

| <u>.</u> | RadioLinx Industrial Hotspot Browser |                  |                 |    |      |          |         |      |        |           |           |        |         |
|----------|--------------------------------------|------------------|-----------------|----|------|----------|---------|------|--------|-----------|-----------|--------|---------|
| File     | Operations                           | Dialogs View H   | Help            |    |      |          |         |      |        |           |           |        |         |
| 楢        | 🔌 🖻 🗧                                | ₽ <b>₽ ₽ 8</b> 8 | 🗏 🖧 🖳 🕭 🔺 🔍 🔍 🗋 | ?  |      |          |         |      |        |           |           |        |         |
| Na       | ne                                   | Mode             | MAC             | IP | SSID | Security | Channel | Hops | Signal | T× (KB/s) | R× (KB/s) | Master | Associ. |
|          |                                      |                  |                 |    |      |          |         |      |        |           |           |        |         |

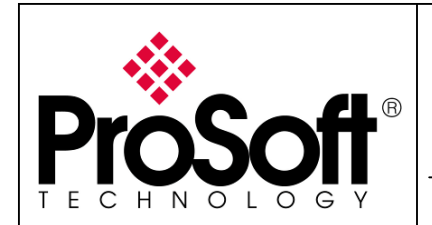

• When configured the name of the radio is preceded by an R (for Repeater) in the RLX-IH Browser.

| 🟡 RadioLinx Industrial Hotspot Browser                            |              |                   |                |             |  |  |  |  |
|-------------------------------------------------------------------|--------------|-------------------|----------------|-------------|--|--|--|--|
| File <u>O</u> perations <u>D</u> ialogs <u>V</u> iew <u>H</u> elp |              |                   |                |             |  |  |  |  |
| 🗛 🔌 🕫 🗢 🗣 🔓 😭                                                     | 🔳 🖧 🖵 🏚      |                   | ?              |             |  |  |  |  |
| Name                                                              | Mode         | MAC               | IP             | SSID        |  |  |  |  |
| Nicolas                                                           | This Utility | 00.0f.1f.a6.8f.f5 | 192.168.170.15 |             |  |  |  |  |
| M Master                                                          | Master       | 00.0d.8d.f0.26.3c | 192.168.170.26 | OPC NETWORK |  |  |  |  |
| Remote                                                            | Repeater     | 00.0d.8d.f0.26.2d | 192.168.170.20 | OPC NETWORK |  |  |  |  |

The setting of the Repeater radio is complete.

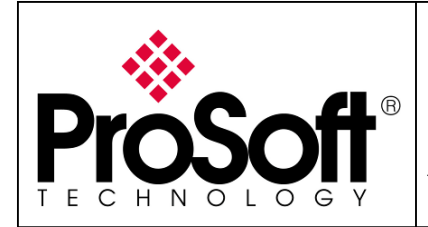

Setup RadioLinx OPC Server

### C. RadioLinx OPC Server

### C.1. Requirements:

### C.1.1. Windows XP SP2:

The installation of the RadioLinx OPC Server Software will not work unless you have Windows XP Service Pack 2, or Windows Vista installed on your system.

To verify your operating system on your computer you have to right click on **My Computer** icon and then select **Properties/General**.

### C.1.2. .NET Framework:

The RadioLinx OPC Server Software requires the .NET Framework 2.0 and .NET Framework 3.0 software installed on your PC in order for it to run properly.

During the installation of the RadioLinx OPC Server the installation program checks your system for these components.

If your system does not contain these components, the following message will appear:

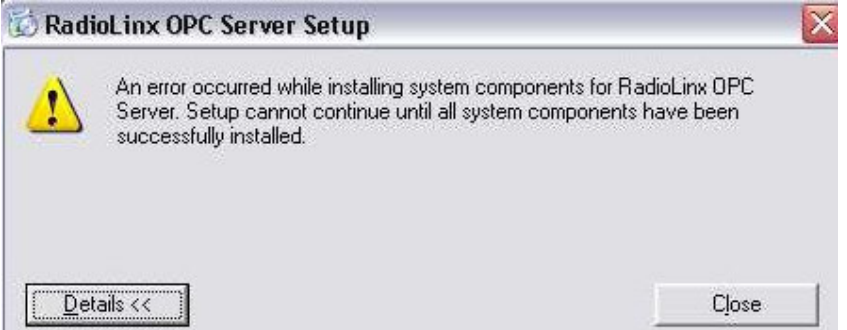

If the above message does not appear, your system already contains the required files.

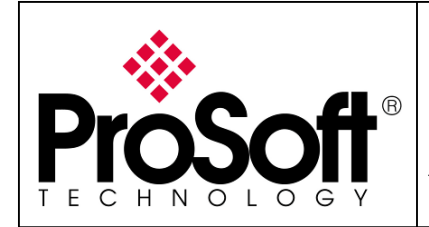

Setup RadioLinx OPC Server

### C.2. Installations:

### C.2.1. RadioLinx OPC Server:

The RadioLinx OPC Server Software is available on our web site at the following link: <a href="http://www.prosoft-technology.com/content/view/full/11315">http://www.prosoft-technology.com/content/view/full/11315</a>

- 1. Click on <u>RadioLinx OPC Server Software for Windows XP and Vista</u> and choose "Save" to download the software to a temp drive on your PC.
- 2. Unzip the file (RadioLinx\_OPC\_Server\_1\_1\_4.zip).
- 3. Click on the **ServerInstaller\_1\_1\_7.msi** icon to start the installation.
- 4. Accept the License Agreements.

If your system does not contain the .NET Framework 2.0 and .NET Framework 3.0 components, the following message appears:

|    | An environment of the mateline and an environment      | and the Destation ODC |
|----|--------------------------------------------------------|-----------------------|
| !\ | Server. Setup cannot continue until all system consort | imponents have been   |
|    | successionly instaneo.                                 |                       |
|    |                                                        |                       |
|    |                                                        |                       |
|    |                                                        |                       |

If this is the case, you must download the .NET 3.0 Framework files to your system using the following procedure.

#### C.2.2. .NET Framework:

The .NET Framework for Windows XP components could be downloaded from our web site at the following link:

http://www.prosoft-technology.com/content/view/full/11315

- 1. Click **.NET Framework for Windows XP** (Contact ProSoft Technical Support if your machine is using Windows NT).
- 2. Choose "Save" to download the zip file to the same directory where you downloaded the RadioLinx OPC Server software.
- 3. Unzip the files (NETFRAMEWORK.zip).
- 4. Launch **Dotnetfx3.exe** under NETFX30.
- 5. Run the RadioLinx OPC Server setup file again by launching **ServerInstaller\_1\_1\_4.msi**.
- 6. Follow the prompts to complete the installation.

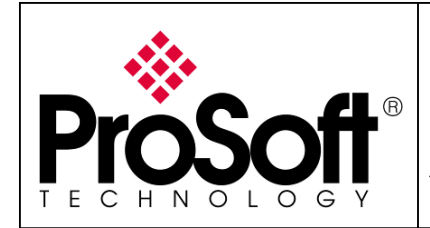

### C.3. Configuration:

#### **C.3.1.** Configuration of the Master modules into the OPC Server: Launch RadioLinx OPC Configuration Tool

The screen below is shown:

| 🔅 Radio        | RadioLinx OPC Server Configuration |      |              |          |           |         |   |  |
|----------------|------------------------------------|------|--------------|----------|-----------|---------|---|--|
| <u>F</u> ile § | <u>E</u> dit                       | ⊻iew | <u>H</u> elp |          |           |         |   |  |
|                |                                    |      |              | Tag Name | Data Type |         |   |  |
|                |                                    |      |              |          |           |         |   |  |
|                |                                    |      |              |          |           |         |   |  |
|                |                                    |      |              |          |           |         |   |  |
|                |                                    |      |              |          |           |         |   |  |
|                |                                    |      |              |          |           |         |   |  |
|                |                                    |      |              |          | -         |         |   |  |
| Date           |                                    | Time | Туре         | Source   | Category  | Details |   |  |
|                |                                    |      |              |          |           |         |   |  |
|                |                                    |      |              |          |           |         |   |  |
|                |                                    |      |              |          |           |         |   |  |
|                |                                    |      |              |          |           |         |   |  |
|                |                                    |      |              |          |           |         |   |  |
|                |                                    |      |              |          |           |         |   |  |
| <              |                                    |      |              |          |           |         | > |  |
| C              |                                    | le.  |              |          |           |         |   |  |

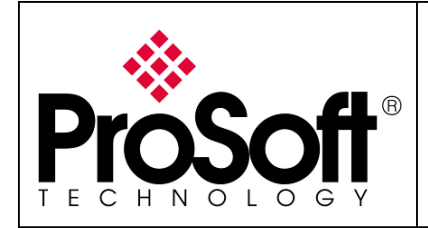

Setup RadioLinx OPC Server

Right click on the white window below and Add Channel:

| ⊋iaht | t click here           | Tag Name               | Data Type |         |
|-------|------------------------|------------------------|-----------|---------|
|       | Refresh<br>Add Channel |                        |           |         |
| ate   | Tin Add a radio cha    | nnel to configuration. | Category  | Details |
|       |                        |                        |           |         |
|       |                        |                        |           |         |

We will create the channel **"CHANNEL1"**. The type of the **CHANNEL1** will be **RLX-IH** (or RLXIB-IHW)

| Add Channel    |                                                    |  |  |  |  |
|----------------|----------------------------------------------------|--|--|--|--|
|                | Configure a channel to present to<br>OPC clients.  |  |  |  |  |
| <b>ProSoft</b> | Enter a name for the channel and<br>select a type. |  |  |  |  |
|                | Channel name: CHANNEL1                             |  |  |  |  |
|                | Channel type: RLX-IH                               |  |  |  |  |
|                | Next > Cancel                                      |  |  |  |  |

Click on Next

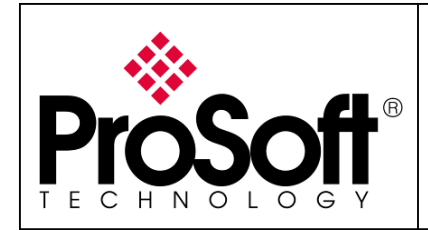

Setup RadioLinx OPC Server

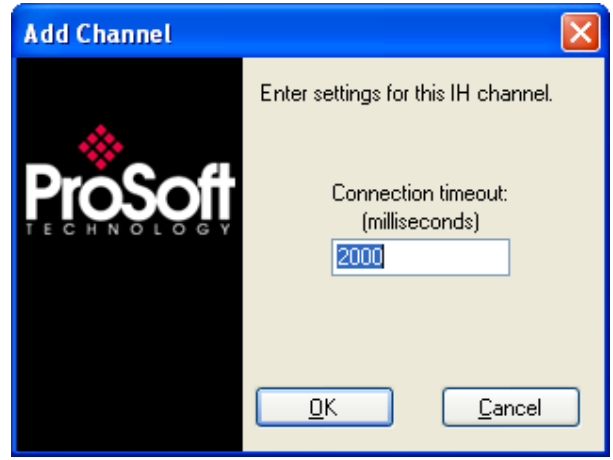

Click on **OK** 

Now we will add the Master module. Right dick on **CHANNEL1** and **Add Radio**.

| 🔅 RadioLinx OPC Server Configuration |          |           |          |  |  |  |  |
|--------------------------------------|----------|-----------|----------|--|--|--|--|
| File Edit View Help                  |          |           |          |  |  |  |  |
| Add Channel                          | Tag Name | Data Type |          |  |  |  |  |
| Remove<br>Properties                 |          |           |          |  |  |  |  |
| Date Time Type                       | Source   | Category  | Details  |  |  |  |  |
|                                      |          |           |          |  |  |  |  |
|                                      |          |           |          |  |  |  |  |
|                                      |          |           |          |  |  |  |  |
|                                      |          |           |          |  |  |  |  |
|                                      |          |           |          |  |  |  |  |
| 2                                    |          |           | 3        |  |  |  |  |
| Conferming to file                   |          |           | <u> </u> |  |  |  |  |

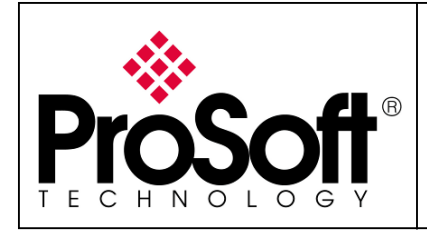

Setup RadioLinx OPC Server

#### The screen below is shown:

| Add Radio |                                                   |
|-----------|---------------------------------------------------|
| ~         | Enter for the connection settings for this radio. |
|           | Name:                                             |
|           | IP address:                                       |
|           | Port: 161                                         |
|           | SNMP<br>Community: public                         |
|           | <u>D</u> K <u>C</u> ancel                         |

We will create the Master Radio. You will fill in the screen with the parameters below: **Name:** Master **IP address:** 192.168.170.164 **Port:** 161 (leave setting per default) **SNMP Community:** public (leave setting per default)

| Add Radio |                                                   |                |  |  |  |
|-----------|---------------------------------------------------|----------------|--|--|--|
| *         | Enter for the connection settings for this radio. |                |  |  |  |
|           | Name:                                             | Master         |  |  |  |
|           | IP address:<br>192 . 168                          | . 170 . 164    |  |  |  |
|           | Port:                                             | 161            |  |  |  |
|           | SNMP<br>Community:                                | public         |  |  |  |
|           | <u> </u>                                          | <u>C</u> ancel |  |  |  |

**Note:** the IP address of the module must be the same as the IP address set into the RLXIB-IHW Master modules.

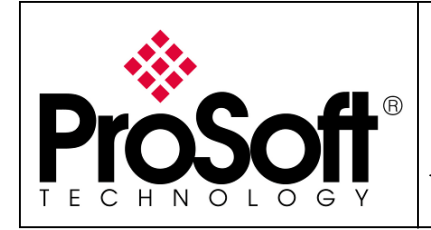

Setup RadioLinx OPC Server

#### After creating the Master module, we will add the tags needed to be monitored.

- 1. Right click on the Master radio
- 2. Left click on Add/Remove Tags

| 🔅 Radio | oLinx OPC Se               | rver Con    | figuration              |           |         |   |
|---------|----------------------------|-------------|-------------------------|-----------|---------|---|
| File E  | Edit View                  | Help        |                         |           |         |   |
| E CHA   | NNEL1                      |             | Tag Name                | Data Type |         |   |
|         | Refresh                    |             |                         |           |         |   |
|         | Add Channel.               |             |                         |           |         |   |
|         | Add Radio                  |             |                         |           |         |   |
|         | Add/Remove                 | Tags        |                         |           |         |   |
|         | Properties                 | r remove ta | ags from configuration. |           |         |   |
|         | Remove                     |             |                         |           |         |   |
| Date    | Remov <del>e</del><br>Time | Туре        | Source                  | Category  | Details |   |
| Date    | Remov <del>e</del><br>Time | Туре        | Source                  | Category  | Details |   |
| Date    | Remove<br>Time             | Туре        | Source                  | Category  | Details |   |
| Date    | Time                       | Туре        | Source                  | Category  | Details |   |
| Date    | Time                       | Туре        | Source                  | Category  | Details |   |
| Date    | Time                       | Туре        | Source                  | Category  | Details |   |
| Date    | Time                       | Туре        | Source                  | Category  | Details |   |
| Date    | Time                       | Туре        | Source                  | Category  | Details | > |

#### The screen below is shown:

| Add/Remove Tags |                                                   |                                                 |          |                     |                  | X         |
|-----------------|---------------------------------------------------|-------------------------------------------------|----------|---------------------|------------------|-----------|
|                 | Select tags to co<br>Unconfigured tag             | onfigure.<br>gs:                                |          |                     | Configured tags: |           |
|                 | Tag Name                                          | Data Type                                       | ^        | Add>                | Tag Name         | Data Type |
|                 | RSSI<br>FirmVersion<br>SSID<br>MACID<br>ParentMAC | Integer<br>String<br>String<br>String<br>String | •        | < Remove<br>Add All |                  |           |
|                 |                                                   |                                                 | <u>c</u> | <u></u>             | cel              |           |

For this application we will add all the tags available into the RadioLinx OPC server.

Click on **Add All** to add all the tags available.

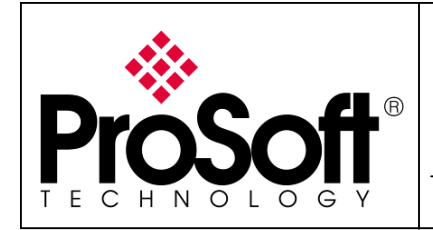

Setup RadioLinx OPC Server

| Add/Remove Tags |                                                                       |                     |                                                   | X                                               |
|-----------------|-----------------------------------------------------------------------|---------------------|---------------------------------------------------|-------------------------------------------------|
|                 | Select tags to configure.<br>Unconfigured tags:<br>Tag Name Data Tupe | Add>                | Configured tags:                                  | Data Tu 🔨                                       |
|                 |                                                                       | < Remove<br>Add All | RSSI<br>FirmVersion<br>SSID<br>MACID<br>ParentMAC | Integer<br>String<br>String<br>String<br>String |
|                 |                                                                       | Remove All          | ncel                                              |                                                 |

Click on **OK** 

The screen below is shown:

| 🔅 RadioLin        | x OPC S      | erver Con    | figuration                                                                                                    |                                                                                                    |         |   |
|-------------------|--------------|--------------|----------------------------------------------------------------------------------------------------|----------------------------------------------------------------------------------------------------|---------|---|
| <u>File E</u> dit | <u>V</u> iew | <u>H</u> elp |                                                                                                    |                                                                                                    |         |   |
| CHANNE            | L1<br>r      |              | Tag Name<br>RSSI<br>FirmVersion<br>SSID<br>MACID<br>ParentMAC<br>Associations<br>UpTime<br>TotBytTX<br>TotGoodPacksTX | Data Type<br>Integer<br>String<br>String<br>String<br>Integer<br>Unsigned Integer<br>Integer<br>Integer | PF      |   |
|                   |              |              |                                                                                                    |                                                                                                    |         |   |
| Date              | Time         | Туре         | Source                                                                                                    | Category                                                                                                | Details |   |
|                   |              |              |                                                                                                    |                                                                                                    |         |   |
|                   |              |              |                                                                                                    |                                                                                                    |         |   |
|                   |              |              |                                                                                                    |                                                                                                    |         |   |
|                   |              |              |                                                                                                    |                                                                                                    |         |   |
|                   |              |              |                                                                                                    |                                                                                                    |         |   |
|                   |              |              |                                                                                                    |                                                                                                    |         |   |
|                   |              |              |                                                                                                    |                                                                                                    |         |   |
| <                 |              |              |                                                                                                    |                                                                                                    |         | > |
| Configuring to    | file         |              |                                                                                                    |                                                                                                    |         |   |

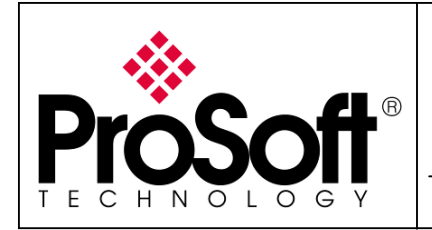

We will follow the same step to create the remote module

#### **C.3.2.** Configuration of the Remote modules into the OPC Server: Now we will add the Remote modules.

Right click on CHANNEL1 and Add Radio.

| RadioLinx OPC Server Configuration |                                                                                         |                     |                       |           |         |   |
|------------------------------------|-----------------------------------------------------------------------------------------|---------------------|-----------------------|-----------|---------|---|
| <u>Eile E</u> i                    | dit <u>V</u> iew                                                                        | <u>H</u> elp        |                       |           |         |   |
|                                    | NET 1<br>Refresh<br>Add ⊆hannel.<br>Add Radio<br>Remor <mark>Add a</mark><br>Properties | <br>radio to config | Tag Name<br>guration. | Data Type |         |   |
| Date                               | Time                                                                                    | Туре                | Source                | Category  | Details |   |
|                                    |                                                                                         |                     |                       |           |         |   |
|                                    |                                                                                         |                     |                       |           |         |   |
|                                    |                                                                                         |                     |                       |           |         |   |
|                                    |                                                                                         |                     |                       |           |         |   |
|                                    |                                                                                         |                     |                       |           |         |   |
|                                    |                                                                                         |                     |                       |           |         |   |
| <                                  | 1                                                                                       |                     |                       |           |         | > |
| Configuring                        | ) to file                                                                               |                     |                       |           |         |   |

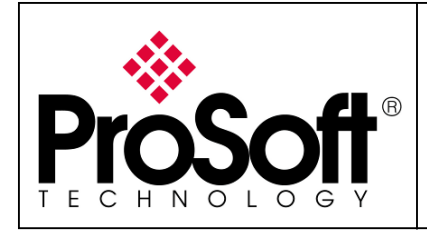

Setup RadioLinx OPC Server

#### The screen below is shown:

| Add Radio |                                                   |
|-----------|---------------------------------------------------|
| *         | Enter for the connection settings for this radio. |
|           | Name:                                             |
|           | IP address:                                       |
|           | Port: 161                                         |
|           | SNMP<br>Community: public                         |
|           | <u>D</u> K <u>C</u> ancel                         |

We will create the Remote Radio. You will fill in the screen with the parameters below: **Name:** Remote **IP address:** 192.168.170.174 **Port:** 161 (leave setting per default) **SNMP Community:** public (leave setting per default)

| Add Radio  |                                 |                       |
|------------|---------------------------------|-----------------------|
| *          | Enter for the co<br>this radio. | nnection settings for |
|            | Name:                           | Remote                |
| PIOSOII    | IP address:                     |                       |
| TECHNOLOGY | 192 . 168                       | . 170 . 174           |
|            | Port:                           | 161                   |
|            | SNMP                            | public                |
|            | Community:                      | Fuene                 |
|            | <u> </u>                        | Cancel                |
|            |                                 |                       |

Click on **OK** 

**Note:** the IP address of the module must be the same as the IP address set into the RLXIB-IHW Remote modules.

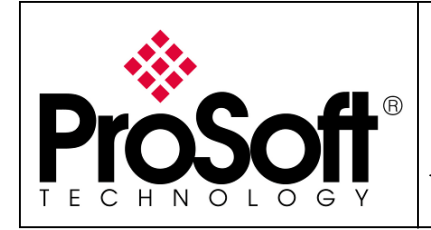

Setup RadioLinx OPC Server

#### After creating the Remote modules, we will add the tags needed to be monitored.

- 1. Right click on the Remote radio
- 2. Left click on Add/Remove Tags

| RadioLinx OPC Server Configuration |                                                                                               |       |      |           |         |   |
|------------------------------------|-----------------------------------------------------------------------------------------------|-------|------|-----------|---------|---|
| File Ec                            | lit View Help                                                                                 |       |      |           |         |   |
| CHAN                               | NEL1<br>aster<br>mote<br>Refresh<br>Add Channel<br>Add Radio<br>Add/Remove Tags<br>Properties | Tag N | lame | Data Type |         |   |
| Date                               | Remove                                                                                        |       | rce  | Category  | Details |   |
|                                    |                                                                                               |       |      |           |         |   |
| Configuring                        | to file                                                                                       |       |      |           |         | 2 |
| Configuring                        | to file                                                                                       |       |      |           |         |   |

#### The screen below is shown:

| Add/Remove Tags |                                                   |                                                 |          |                     |                  |           |
|-----------------|---------------------------------------------------|-------------------------------------------------|----------|---------------------|------------------|-----------|
|                 | Select tags to co<br>Unconfigured tag             | nfigure.<br>38:                                 |          |                     | Configured tags: |           |
|                 | Tag Name                                          | Data Type                                       | ^        | Add>                | Tag Name         | Data Type |
|                 | RSSI<br>FirmVersion<br>SSID<br>MACID<br>ParentMAC | Integer<br>String<br>String<br>String<br>String |          | < Remove<br>Add All |                  |           |
|                 | <                                                 | >                                               |          | Remove All          |                  |           |
|                 |                                                   |                                                 | <u>0</u> | <u>K <u>C</u>ar</u> | icel             |           |

For this application we will add all the tags available into the RadioLinx OPC server.

Click on **Add All** to add all the tags available.

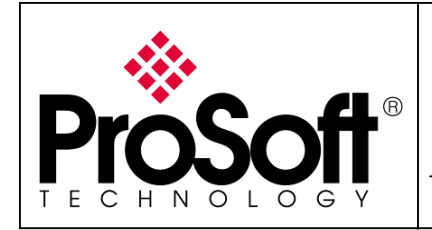

Setup RadioLinx OPC Server

| Add/Remove Tags |                                                                       |                  |                                                   | X                                               |
|-----------------|-----------------------------------------------------------------------|------------------|---------------------------------------------------|-------------------------------------------------|
|                 | Select tags to configure.<br>Unconfigured tags:<br>Tag Name Data Tupe | Add>             | Configured tags:                                  | Data Tu 🔨                                       |
|                 |                                                                       | < Remove Add All | RSSI<br>FirmVersion<br>SSID<br>MACID<br>ParentMAC | Integer<br>String<br>String<br>String<br>String |
|                 |                                                                       | Remove All       | ncel                                              |                                                 |

Click on **OK** 

The screen below is shown:

| 🔅 RadioLin        | x OPC S         | ierver Co | nfiguration                                                                                                    |                                                                                                |         |    |
|-------------------|-----------------|-----------|----------------------------------------------------------------------------------------------------|------------------------------------------------------------------------------------------------|---------|----|
| <u>File E</u> dit | <u>V</u> iew    | Help      |                                                                                                    |                                                                                                |         |    |
| CHANNE            | L1<br>er<br>hte |           | Tag Name<br>RSSI<br>FirmVersion<br>SSID<br>MACID<br>ParentMAC<br>Associations<br>UpTime<br>TotBytTX<br>TotGoodPacksTX | Data Type Integer String String String String Integer Unsigned Integer Integer Integer Integer | er      |    |
| Date              | Time            | Туре      | Source                                                                                                    | Category                                                                                       | Details |    |
|                   |                 |           |                                                                                                    |                                                                                                |         |    |
| <                 |                 |           |                                                                                                    |                                                                                                |         | >  |
| Configuring to    | file            |           |                                                                                                    |                                                                                                |         | .: |

Now the configuration of the OPC Server is complete.

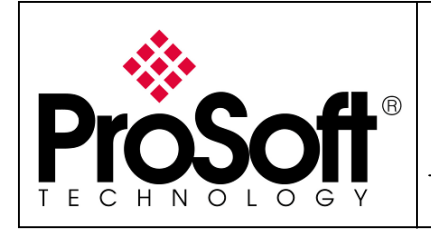

Setup RadioLinx OPC Server

### Select File; Configure to File and Save to File

| 🔅 RadioLii      | nx OPC Se            | erver Cor | ifigui                                     | ration                                                                         |                                                     |                          |         |       |
|-----------------|----------------------|-----------|--------------------------------------------|--------------------------------------------------------------------------------|-----------------------------------------------------|--------------------------|---------|-------|
| <u>File</u> dit | <u>V</u> iew         | Help      |                                            |                                                                                |                                                     |                          |         |       |
| Confiç          | gure to <u>F</u> ile | •         |                                            | <u>N</u> ew File                                                               |                                                     | ре                       |         | <br>~ |
| Config          | gure to <u>S</u> erv | er 🕨      |                                            | Load from File                                                                 |                                                     |                          |         |       |
| <u>E</u> xit    |                      |           |                                            | <u>S</u> ave to File                                                           |                                                     |                          |         | =     |
|                 |                      |           | MAC<br>Pare<br>Asso<br>UpT<br>TotB<br>TotB | CD <u>Saves a confi</u><br>entMAC<br>pociations<br>ime<br>BytTX<br>ioodPacksTX | Integer<br>Integer<br>Integer<br>Integer<br>Integer | ut to file.<br>ed Intege | ]<br>'  | ~     |
| I               |                      |           |                                            |                                                                                |                                                     |                          |         | <br>  |
| Date            | Time                 | Туре      | S                                          | ource                                                                          | Categor                                             | ry                       | Details | <br>  |
| Date            | Time                 | Туре      | S                                          | ource                                                                          | Categor                                             | ry                       | Details | <br>  |
| Date            | Time                 | Туре      | S                                          | ource                                                                          | Categor                                             | ry                       | Details |       |
| Date            | Time                 | Туре      | S                                          | ource                                                                          | Categor                                             | l)                       | Details |       |
| Date            | Time                 | Туре      | S                                          | ource                                                                          | Categor                                             | ry                       | Details |       |
| Date            | Time                 | Туре      | S                                          | ource                                                                          | Categor                                             | ry                       | Details |       |
| Date            | Time                 | Туре      | S                                          | ource                                                                          | Categor                                             | ry                       | Details |       |
| Date            | Time                 | Туре      | S                                          | ource                                                                          | Categor                                             | y                        | Details |       |

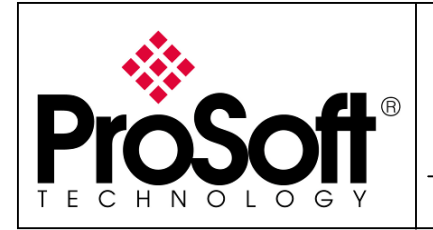

Setup RadioLinx OPC Server

#### The screen below is showed:

| Save Configura             | tion                     |                                  |       |       | ? 🔀                |
|----------------------------|--------------------------|----------------------------------|-------|-------|--------------------|
| Enregistrer <u>d</u> ans : | 🚞 RadioLinx OPC Se       | rver 💌                           | 3 🗿   | • 🖽 🥙 |                    |
| Mes documents<br>récents   | Configuration Files      |                                  |       |       |                    |
| <b>B</b> ureau             |                          |                                  |       |       |                    |
| Mes documents              |                          |                                  |       |       |                    |
| <b>Poste de travail</b>    |                          |                                  |       |       |                    |
|                            | <u>N</u> om du fichier : | OPC SERVER.srvcfg                |       | ~     | <u>Enregistrer</u> |
| Favoris réseau             | <u>Т</u> уре :           | Server configuration files (*.sr | vcfg) | *     | Annuler            |

Enter the file name: **OPC SERVER.srvcfg** and click on **Enregistrer (Save)** Close the **RadioLinx OPC Server Configuration**.

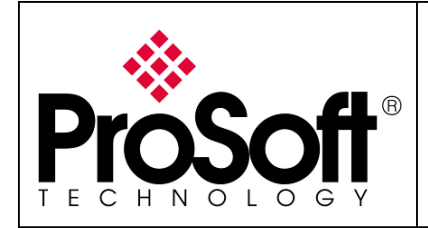

Setup RadioLinx OPC Server

### C.3.3. Connect the OPC Server to the radios:

Now we will follow a procedure to ensure that the OPC server is able to establish the communication with the RLXIB-IHW modules.

Right click on the RadioLinx OPC Monitor icon.

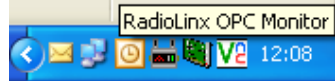

If the **RadioLinx OPC Monitor** did not appear launch **RadioLinx OPC Monitor** and right click on the icon.

Move the mouse on **Disconnected from Server** and click on **Connect to Server** as describes in the screen shoot below:

|                         | About                                 |
|-------------------------|---------------------------------------|
|                         | Password Protect Server               |
|                         | Configure Server:                     |
|                         | View                                  |
|                         | Load                                  |
|                         | Clear                                 |
|                         | Client Connection:                    |
|                         | Run                                   |
|                         | Pause                                 |
|                         | Stop                                  |
| Connect to Server       | (Disconnected from Server)            |
|                         | Close Monitor [Server Remains Active] |
| Paint 🔹 🔥 RadioLinx Inu | 📓 calculaurice 🛛 FR 🕥 🔤 🥶 🛄 🧰         |

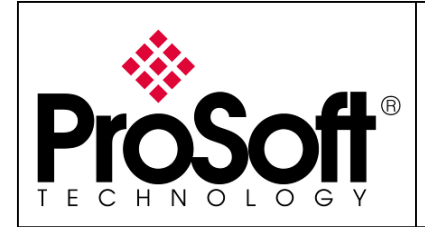

Setup RadioLinx OPC Server

We will load the configuration file into the OPC Server. To be loaded the OPC server need to be stopped.

#### Right click on the RadioLinx OPC Monitor icon.

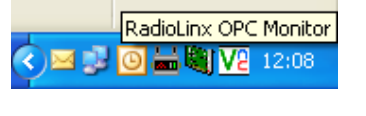

#### Click on Stop

|          | About                       |                   |                     |
|----------|-----------------------------|-------------------|---------------------|
|          | Password Protect Server     |                   |                     |
|          | Configure Server:           |                   |                     |
|          | View                        |                   |                     |
|          | Load                        |                   |                     |
|          | Clear                       |                   |                     |
|          | Client Connection:          |                   |                     |
| <b>~</b> | Run                         |                   |                     |
|          | Pause                       |                   |                     |
|          | Stop                        |                   |                     |
| <b>~</b> | (Connected to Server)       | Disconnects OPC c | lients from server. |
|          | Close Monitor [Server Remai | ins Active]       |                     |

The screen below is shown:

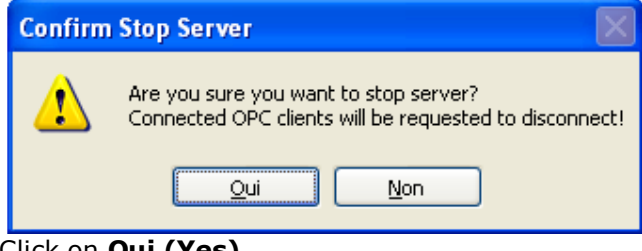

Click on Oui (Yes)

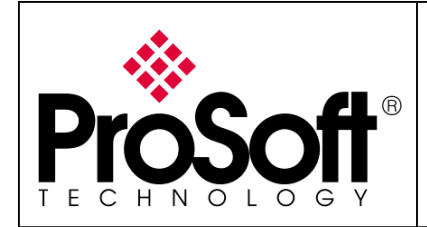

Setup RadioLinx OPC Server

#### Right click on the RadioLinx OPC Monitor icon.

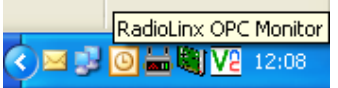

#### Click on Load

|   | · · · · · ·                           |                     |
|---|---------------------------------------|---------------------|
|   | About                                 |                     |
|   | Password Protect Server               |                     |
|   | Configure Server:                     |                     |
|   | View                                  |                     |
|   | Load                                  |                     |
|   | Clear Load server configuration setti | ngs from hard disk. |
|   | Client Connection:                    |                     |
|   | Run                                   |                     |
|   | Pause                                 |                     |
| ~ | Stop                                  |                     |
| ~ | (Connected to Server)                 |                     |
|   | Close Monitor [Server Remains Active] |                     |

#### The screen below is shown:

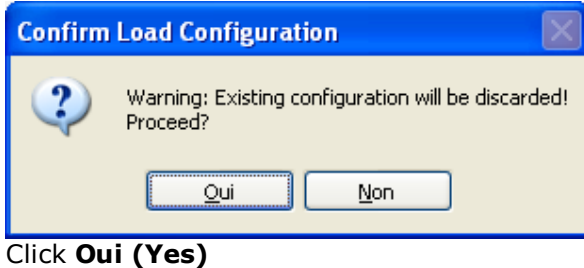

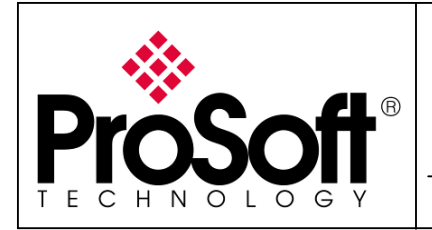

Setup RadioLinx OPC Server

### Select the OPC SERVER.srvcfg file

| Select Configu                                                          | Select Configuration ?     |                            |            |     |            |                |  |
|-------------------------------------------------------------------------|----------------------------|----------------------------|------------|-----|------------|----------------|--|
| Regarder <u>d</u> ans :                                                 | 🚞 RadioLinx OPC Se         | rver                       | 🗹 G        | 🖻 🆻 | •          |                |  |
| Mes documents<br>récents<br>Bureau<br>Mes documents<br>Poste de travail | Configuration Files        |                            |            |     |            |                |  |
| <b>S</b>                                                                | <u>N</u> om du fichier :   | OPC SERVER.srvcfg          |            |     | <b>•</b> ( | <u>O</u> uvrir |  |
| Favoris réseau                                                          | Fichiers de <u>t</u> ype : | Server configuration files | (*.srvcfg) |     | <b>~</b> ( | Annuler        |  |

Click on **Ouvrir (Open)** 

The screen below is shown.

| Configuration Results |
|-----------------------|
| Close                 |
|                       |

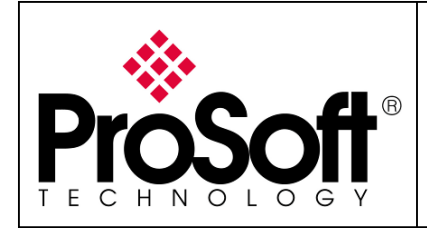

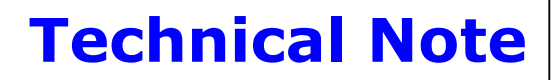

Now the OPC Server is correctly configured.

We will check if the OPC Server is able to establish the communication with the module.

Double click on the OPC Server icon or launch the **RadioLinx OPC Configuration Tool**. The screen below is shown

| 🔅 Rad   | RadioLinx OPC Server Configuration |              |      |          |           |         |   |
|---------|------------------------------------|--------------|------|----------|-----------|---------|---|
| Eile    | <u>E</u> dit                       | <u>V</u> iew | Help |          |           |         |   |
|         |                                    |              |      | Tag Name | Data Type |         | ĺ |
|         |                                    |              |      |          |           |         |   |
|         |                                    |              |      |          |           |         |   |
|         |                                    |              |      |          |           |         |   |
|         |                                    |              |      |          |           |         |   |
|         |                                    |              |      |          |           |         |   |
| L       |                                    |              |      | J        |           |         |   |
| Date    |                                    | Time         | Туре | Source   | Category  | Details |   |
|         |                                    |              |      |          |           |         |   |
|         |                                    |              |      |          |           |         |   |
|         |                                    |              |      |          |           |         |   |
|         |                                    |              |      |          |           |         |   |
|         |                                    |              |      |          |           |         |   |
|         |                                    |              |      |          |           |         |   |
|         |                                    |              |      |          |           |         |   |
| Configu | Configuring to file                |              |      |          |           |         |   |

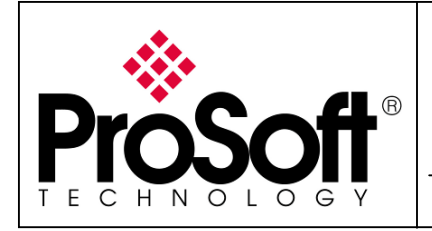

Setup RadioLinx OPC Server

#### Connect the RadioLinx OPC Server Configuration Software to the OPC Server. Select **File**; **Configure to Server**; **Connect to Server** and **Local Server**.

| ⇔ R    | adioLinx OPC Server Con | figuration                                                                                                    |               |
|--------|-------------------------|----------------------------------------------------------------------------------------------------|---------------|
| File   | Edit View Help          |                                                                                                    |               |
|        | Configure to File 🛛 🕨   | Tag Name Data Type                                                                                                    |               |
|        | Configure to Server     | Connect to Server                                                                                                    | Local Server  |
|        | Exit                    | Disconnect from Server                                                                                                    | Remote Server |
| Date   | e Time Type             | Save Current Configuration to File<br>Load Configuration from File<br>Serialize Server<br>Control Server<br>Validate Configuration<br>Validate Configuration |               |
| Config | guring to file          |                                                                                                    | .::           |

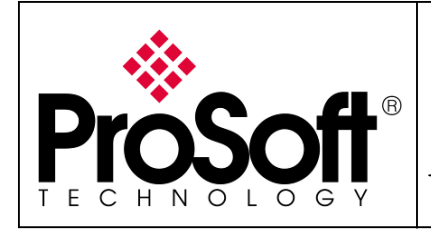

Setup RadioLinx OPC Server

#### The screen below is shown:

| 🔅 Rad    | RadioLinx OPC Server Configuration |              |              |          |          |           |  |
|----------|------------------------------------|--------------|--------------|----------|----------|-----------|--|
| Eile     | <u>E</u> dit                       | <u>V</u> iew | <u>H</u> elp |          |          |           |  |
| 🕀 CH.    | ANNEL                              | _1           |              | Tag Name |          | Data Type |  |
|          |                                    |              |              |          |          |           |  |
|          |                                    |              |              |          |          |           |  |
|          |                                    |              |              |          |          |           |  |
|          |                                    |              |              |          |          |           |  |
|          |                                    |              |              |          |          |           |  |
|          |                                    |              |              | ļ        |          |           |  |
| Date     |                                    | Time         | Туре         | Source   | Category | Details   |  |
|          |                                    |              |              |          |          |           |  |
|          |                                    |              |              |          |          |           |  |
|          |                                    |              |              |          |          |           |  |
|          |                                    |              |              |          |          |           |  |
|          |                                    |              |              |          |          |           |  |
|          |                                    |              |              |          |          |           |  |
| <        |                                    |              |              |          |          | >         |  |
| Configur | Configuring to file;               |              |              |          |          |           |  |

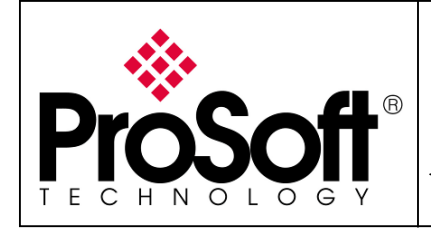

Setup RadioLinx OPC Server

#### Click on File; Configure to Server; Validate Configuration

| * RadioLinx OPC Server Configuration        |             |             |                                                           |                                      |                                         |                  |
|---------------------------------------------|-------------|-------------|-----------------------------------------------------------|--------------------------------------|-----------------------------------------|------------------|
| File Edit                                   | View        | Help        |                                                           |                                      |                                         |                  |
| Config                                      | ure to File | •           | Tag Name                                                  | Data Type                            | l l l l l l l l l l l l l l l l l l l   |                  |
| 🖌 Config                                    | ure to Serv | er 🕨        | Connect to Serve                                          | er                                   | •                                       |                  |
| Exit                                        |             |             | Disconnect from                                           | Server                               |                                         |                  |
|                                             |             |             | Save Current Co<br>Load Configuration<br>Serialize Server | nfiguration to File.<br>on from File |                                         |                  |
|                                             |             |             | Control Server                                            |                                      | •                                       |                  |
| Date                                        | Time        | Tupe        | Validate Configur                                         | ation                                |                                         | 1                |
| 18/12/2008                                  | 08:22:59    | Information | BadioLipy OPOBrings                                       | up dialog for view                   | wing and validating current serve       | ar configuration |
| 16/12/2008                                  | 08:22:54    | Information | BadioLinx_OPC_S                                           | Configuration                        | Configuration data: < ?xml >            | si coningarador  |
| 15/12/2008                                  | 18:50:11    | Information | BadioLinx OPC S                                           | Configuration                        | Configuration data: xml</td <td></td>   |                  |
| 15/12/2008                                  | 12:32:52    | Information | RadioLinx OPC S                                           | Configuration                        | Configuration data: xml \</td <td></td> |                  |
| 12/12/2008                                  | 08:24:38    | Information | RadioLinx OPC S                                           | Configuration                        | Configuration data: xml \</td <td></td> |                  |
| 11/12/2008                                  | 08:26:18    | Information | RadioLinx_OPC_S                                           | Configuration                        | Configuration data: xml \</td <td></td> |                  |
| 10/12/2008                                  | 16:57:36    | Warning     | RadioLinx_OPC_S                                           | Communication                        | IH Channel: Failed to conr              |                  |
| 10/12/2008                                  | 16:57:34    | Warning     | RadioLinx_OPC_S                                           | Communication                        | IH Channel: Failed to conr              |                  |
| 10/12/2008                                  | 16:57:31    | Warning     | RadioLinx_OPC_S                                           | Communication                        | IH Channel: Failed to conr              |                  |
| 10/12/2008                                  | 16:57:28    | Warning     | RadioLinx_OPC_S                                           | Communication                        | IH Channel: Failed to conr 🥃            |                  |
| 10/13/2000 10:57.00 Mussing Dediction ODC C |             |             |                                                           |                                      |                                         |                  |
| Configuring to server                       |             |             |                                                           |                                      |                                         |                  |

#### The screen below is shown:

| Current Configuration 🛛 🔀 |      |           |       |  |  |
|---------------------------|------|-----------|-------|--|--|
| CHANNEL1                  | Name | Data Type | Value |  |  |
| Validate Close            |      |           |       |  |  |

Click on Validate

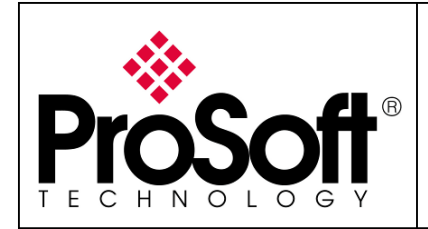

Setup RadioLinx OPC Server

| The screen below is shown:   |      |           |       |   |  |
|------------------------------|------|-----------|-------|---|--|
| <b>Current Configuration</b> |      |           |       | × |  |
| CHANNEL1                     | Name | Data Type | Value |   |  |
| Done Validate Close          |      |           |       |   |  |

The OPC Server is able to find the data into the module:

| Current Configuratio | n                         |                   | X                 |  |  |
|----------------------|---------------------------|-------------------|-------------------|--|--|
| CHANNEL1 Master      | Name<br>SoftPaset         | Data Type         | Value             |  |  |
| Remote               | TotFailPacksTX            | Integer           | 418               |  |  |
|                      |                           | Integer           | 739584            |  |  |
|                      | Associations<br>ParentMAC | Integer<br>String |                   |  |  |
|                      |                           | String            | 00.00.80.F0.26.3C |  |  |
|                      | FirmVersion               | String            | 05.30.08.00       |  |  |
|                      |                           | Integer           | -100              |  |  |
|                      |                           |                   |                   |  |  |
| Done Validate Close  |                           |                   |                   |  |  |

The configuration of the OPC Server is done. Click on **Close** 

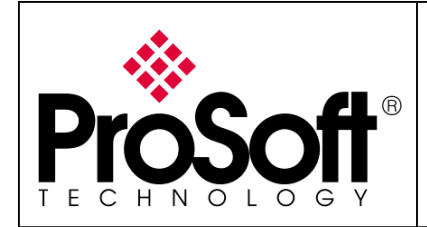

Setup RadioLinx OPC Server

#### Right click on the RadioLinx OPC Monitor icon.

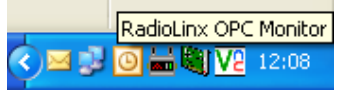

#### Click on Run to run the OPC Server:

|          | About                    |                       |                    |
|----------|--------------------------|-----------------------|--------------------|
|          | Password Protect Server. |                       |                    |
|          | Configure Server:        |                       |                    |
|          | View                     |                       |                    |
|          | Load                     |                       |                    |
|          | Clear                    |                       |                    |
|          | Client Connection:       |                       |                    |
|          | Run                      |                       |                    |
|          | Pause                    | Allows OPC clients to | connect to server. |
| <b>~</b> | Stop                     |                       |                    |
| <b>~</b> | (Connected to Server)    | •                     |                    |
|          | Close Monitor [Server Re | mains Active]         |                    |

The popup below could appear shortly on your computer:

Starting Server...

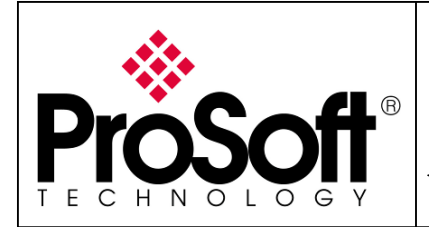

Setup RadioLinx OPC Server

### D. FactoryTalk View Studio OPC Client

### D.1. Installation:

Launch the **setup.exe** under RSView\SE\5.00.00

### D.2. Configuration:

Launch FactoryTalk View Studio.

Into your OPC Client create a new OPC Data Server.

To do this right click on **Test**, move the mouse on **Add New Server** and click on **OPC Data Server...** as shown below:

| 🖉 FactoryTa     | FactoryTalk View Studio - Site Edition (Local) [Demo Mode] |                              |  |  |  |  |
|-----------------|------------------------------------------------------------|------------------------------|--|--|--|--|
| File View Sett  | ings Tools Window                                          | Help                         |  |  |  |  |
| 🖬 🖶 🎒           | 0 🗳 籠 🛛                                                    |                              |  |  |  |  |
| Explorer - Test |                                                            |                              |  |  |  |  |
| E 🎻 Local (N    | ICOLAS)                                                    |                              |  |  |  |  |
|                 | Delete                                                     |                              |  |  |  |  |
|                 | Add New Server 🔸                                           | OPC Data Server              |  |  |  |  |
|                 | Security                                                   | Tag Alarm and Event Server   |  |  |  |  |
| Ē. <sup>-</sup> | Properties                                                 | Name:                        |  |  |  |  |
|                 | Graphics                                                   | Type: String 🗨 Security: * 💌 |  |  |  |  |
|                 | 🚽 🖉 Displays<br>🚽 🍯 Global Objects                         | Description:                 |  |  |  |  |

The screen shot below appears:

| OPC Data Server Properties               | ? 🛛     |
|------------------------------------------|---------|
| General Advanced                         |         |
| Name:                                    |         |
|                                          |         |
| Description:                             | ,       |
|                                          |         |
|                                          |         |
| Computer hosting the server              |         |
| Server will be hosted on local computer  |         |
| Server will be hosted on remote computer |         |
| localhost                                | Browse  |
| 1                                        |         |
| OPC Server name (ProgID):                |         |
|                                          | Browse  |
|                                          |         |
|                                          |         |
|                                          |         |
|                                          |         |
|                                          |         |
| OK Annuler Applique                      | er Aide |

Into the **OPC Data Server Properties** enter the name of the Server in the **Name** field (**RLXIBIHW** for example).

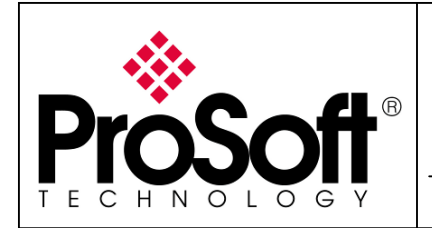

Setup RadioLinx OPC Server

### Click on **Browse...** to select the **OPC Server name (ProgID)** and choose **RadioLinx\_OPC\_Server**

| OPC Data Server Properties                                                                                                    | ? 🗙      |                                                                                                    |              |
|----------------------------------------------------------------------------------------------------|----------|----------------------------------------------------------------------------------------------------|--------------|
| General Advanced                                                                                                    | 1        |                                                                                                    |              |
|                                                                                                    |          |                                                                                                    |              |
| Description:                                                                                                    | _        | Available OPC data servers                                                                                                    |              |
| Computer hosting the server<br>C Server will be hosted on local computer<br>C Server will be hosted on remote computer<br>liocalhost<br>OPC Server name (ProgID): | Browse   | Select an DPC data server  I coalhost  RSVIEW32 OPC Tag Server  RSVIEW32 OPC Tag Server  RSVIEW32 OPC Server for IEC 60870  RSVIEW32 DPC Server  RSVIEW32 DPC Server  RSVIEW32 DPC Server  RSVIEW32 DPC Server  RatioLinx_OPC Server  Matrikon OPC Server for Simulation and Testing | OK<br>Cancel |
|                                                                                                    |          |                                                                                                    |              |
|                                                                                                    |          |                                                                                                    |              |
| OK Annuler Appliqu                                                                                                    | ier Aide |                                                                                                    |              |

Click on OK

#### The screen shot below appears:

| OPC Data Server Properties                                  | ? 🛛             |
|-------------------------------------------------------------|-----------------|
| General Advanced                                            |                 |
| Name:                                                       |                 |
| RLXIBIHW                                                    |                 |
| Description:                                                |                 |
|                                                             |                 |
|                                                             |                 |
| Computer hosting the server                                 |                 |
| <ul> <li>Server will be hosted on local computer</li> </ul> |                 |
| C Server will be hosted on remote computer                  |                 |
| localhost                                                   | Browse          |
| <u>0</u> PC Server name (ProgID):                           |                 |
| RadioLinx_OPC_Server                                        | Bro <u>w</u> se |
|                                                             |                 |
|                                                             |                 |
|                                                             |                 |
|                                                             |                 |
|                                                             |                 |
| OK Annuler Applique                                         | er Aide         |

Click on OK

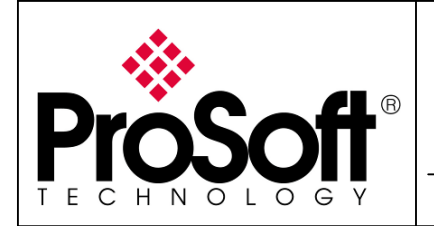

Setup RadioLinx OPC Server

Double click on Tags into the HMI Tags folder.

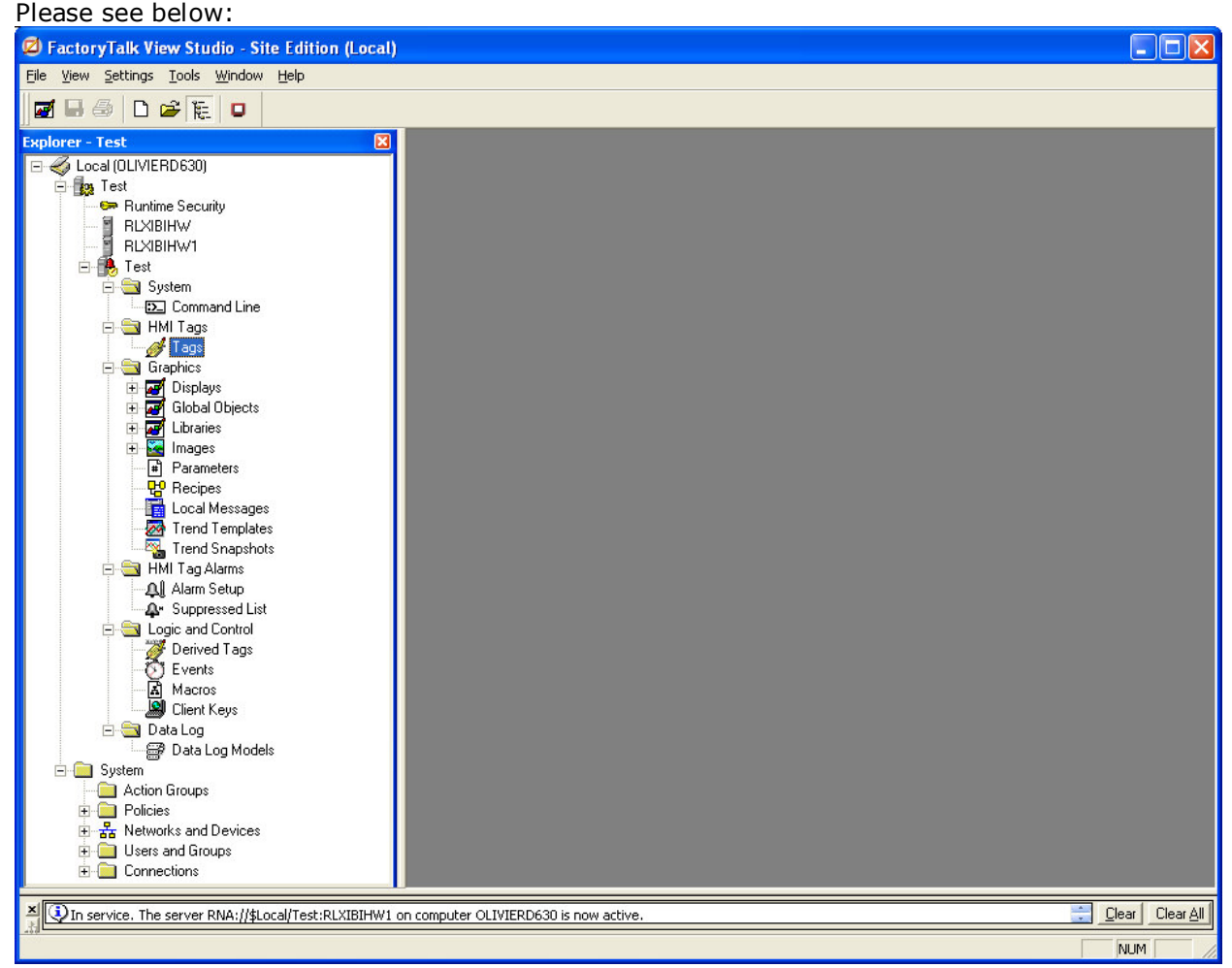

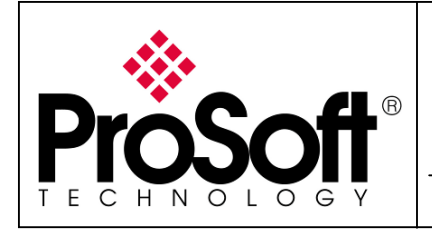

Setup RadioLinx OPC Server

| The screen shot below appear:                                                                                                    |                 |
|----------------------------------------------------------------------------------------------------|-----------------|
| 🧟 FactoryTalk View Studio - Site Edition (Local) [Demo Mode]                                                                                                    | - 7 🗙           |
| Elle Edit Yew Settings Tools Window Help                                                                                                    |                 |
|                                                                                                    |                 |
| FactoryTalk View Studio - Site Edition (Local) [Demo Mode]      Edit yew Setups Iods Window teb      Content - State      FactoryTalk View Studio - Site Edition (Local)      FactoryTalk View Studio - Site Edition (Local)      FactoryTalk View Studio - Site Edit - Site Edition (Local)      FactoryTalk View Studio - Site Edit |                 |
| Policies Networks and Devices Dess and Groups Dess and Groups Dess Connections                                                                                                    |                 |
| X In service. The server RNA://R.oca/Test-RLXIBIHW on computer NICOLAS is now active.                                                                                                    | Clear Clear All |
|                                                                                                    | NUM             |

#### Enter **RSSI** into Name field for the **Tag**. Select **Analog** for the **Type** list. Please see below:

| 110030 300   | DCIOW.   |               |                      |
|--------------|----------|---------------|----------------------|
| 🥖 Tags - /I  | est/     |               |                      |
| Tag          |          |               |                      |
| Name:        | RSSI     |               |                      |
| Type:        | Analog 💌 | Security: 💌 💌 |                      |
| Description: |          |               |                      |
| Minimum:     | 0        | Scale: 1      | Units:               |
| Maximum:     | 100      | Offset: 0     | Data Type: (Default) |

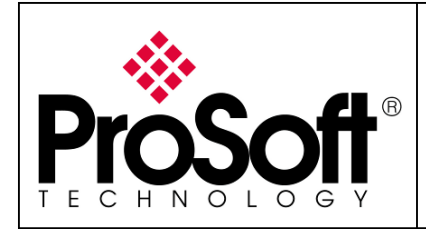

Setup RadioLinx OPC Server

Now browse the field **Address** for the **Data Source**: The screen shot below appears:

| 🗳 Tag Browser        | ? 🗙                    |
|----------------------|------------------------|
| Select Tag           |                        |
| Folders              | Contents of '/'        |
| <b>□ ∰ Test</b><br>∟ | Name Description       |
| Tag filter:          |                        |
| Selected Tag         |                        |
|                      |                        |
| Home area: /         |                        |
|                      | OK Cancel <u>H</u> elp |

Right click on the project name (**Test**) and **Refresh Folders** The screen below is shown:

| 🗳 Tag Browser | ? 🗙                    |
|---------------|------------------------|
| Select Tag    |                        |
| Folders       | Contents of 7"         |
| CHANNEL1      | Name Description       |
| Tag filter:   | •                      |
| Selected Tag  |                        |
|               |                        |
| Home area: /  |                        |
|               | DK Cancel <u>H</u> elp |

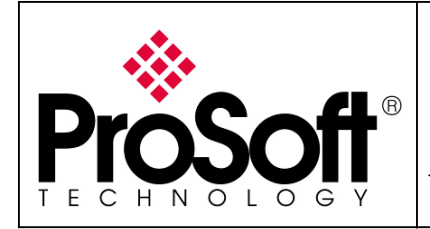

Setup RadioLinx OPC Server

#### Into the **Remote** module select the RSSI

| 🖋 Tag Browser                                                                                                    |                                                                                                    | <u>? 🗙</u>         |
|----------------------------------------------------------------------------------------------------|----------------------------------------------------------------------------------------------------|--------------------|
| Select Tag                                                                                                    |                                                                                                    |                    |
| Folders                                                                                                    | Contents of V::CHANN                                                                                                    | EL1 (CHANNEL1)/Rem |
| □       Test         □       CHANNEL1         □       Master         □       □         □       CHANNEL1 (RLXIBIHW)         □       □         Image: System | Name<br>Associations<br>FirmVersion<br>AACID<br>ParentMAC<br>ParentMAC<br>SoftReset<br>SSID<br>TotBytTX<br>TotFailPacksTX<br>TotGoodPacksTX<br>UpTime | Description        |
| Tag filter:                                                                                                    |                                                                                                    | •                  |
| Selected Tag<br>CHANNEL1:CHANNEL1.Remote.RSS                                                                                                    | 61                                                                                                    |                    |
| Home area: /                                                                                                    |                                                                                                    |                    |
|                                                                                                    | IK Cance                                                                                                    | el <u>H</u> elp    |

Click on OK

#### The screen below is shown:

| 🥖 Tags - /T  | est/      |          |               |           |             |          |                 |
|--------------|-----------|----------|---------------|-----------|-------------|----------|-----------------|
| Tag          |           |          |               |           |             |          |                 |
| Name:        | RSSI      |          |               |           |             |          | Close           |
| Туре:        | Analog    | •        | Security: 💌 💌 |           |             |          | Accept          |
| Description: |           |          |               |           |             |          | Discard         |
| Minimum:     | 0         | Sca      | ale: 1        | Units:    |             |          | Discard         |
| Maximum:     | 100       | Off      | set: 0        | Data Type | : (Default) | -        | New             |
| Data Source  | ,         |          |               |           |             |          | Help            |
| Type:        | Device    | C Mem    | iory          |           |             |          |                 |
| Address:     | CHANNEL1. | Remote.: | SSID          |           |             |          |                 |
|              |           |          |               |           |             |          | □ <u>A</u> larm |
| Search Fo    | ir:       | Alm      | Tag Name      |           | Туре        | Descript | ion             |
|              | 1         |          |               |           |             |          |                 |
|              |           |          |               |           |             |          |                 |

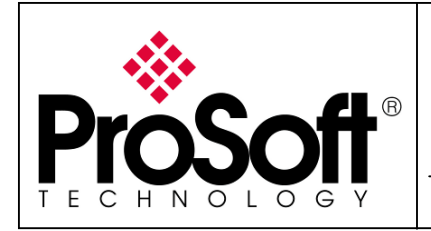

Setup RadioLinx OPC Server

Select **Integer** for the field **Data Type**.

Please see below:

| Tag          |              |          |            |            |                     |   |         |
|--------------|--------------|----------|------------|------------|---------------------|---|---------|
| Name:        | RSSI         |          |            |            |                     |   | Close   |
| Туре:        | Analog 📃 💌   | Sec      | urity: 💌 💌 |            |                     |   | Accept  |
| Description: |              |          |            |            |                     |   | Discard |
| Minimum:     | 0            | Scale:   | 1          | Units:     |                     |   |         |
| Maximum:     | 200          | Offset:  | 0          | Data Type: | Integer             | - | New     |
| Data Source  |              |          |            |            | Integer             | ^ | Help    |
| Туре:        | • Device C   | Memory   |            |            | Floating Point      |   |         |
| Address:     | :CHANNEL1:CH | ANNEL1.R | emote.RSSI |            | Byce<br>3-Digit BCD |   |         |
|              |              |          |            |            | 4-Digit BCD         | ~ | Alarm   |

Click on Accept. Click on Close

Right click the **Displays** icon and click on **New** to create a new window. Please see below:

| Explorer - Test                     | × |
|-------------------------------------|---|
| 🖃 🎻 Local (NICOLAS)                 |   |
| 🛱 🙀 Test                            |   |
| 🖙 🖙 Runtime Security                |   |
| CHANNEL1                            |   |
| - BLXIBIHW                          |   |
| 🖻 🦺 Test                            |   |
| 🚍 🚍 System                          |   |
| 立 Command Line                      |   |
| 🖨 🔁 HMI Tags                        |   |
| 💋 Tags                              |   |
| 🖻 🔄 Graphics                        |   |
| Displand                            |   |
|                                     |   |
| Glob Add Component Into Application |   |
| 🕀 🌌 Libra Import and Export         |   |
| 🕀 🚾 Images                          |   |
| Parameters                          |   |

Into the new window add a new Text. To do this selects the **Text** icon (**A**) below:

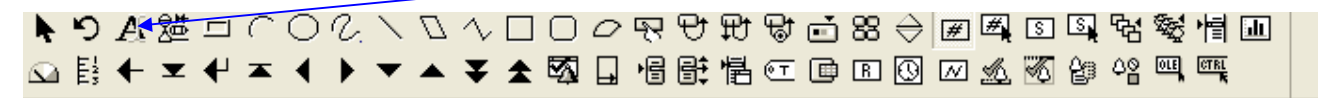

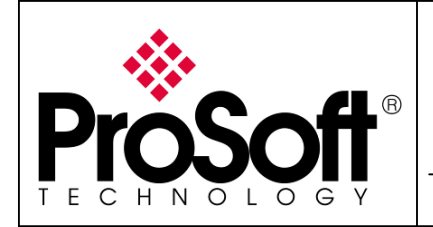

Setup RadioLinx OPC Server

Create a text zone in the Display window.

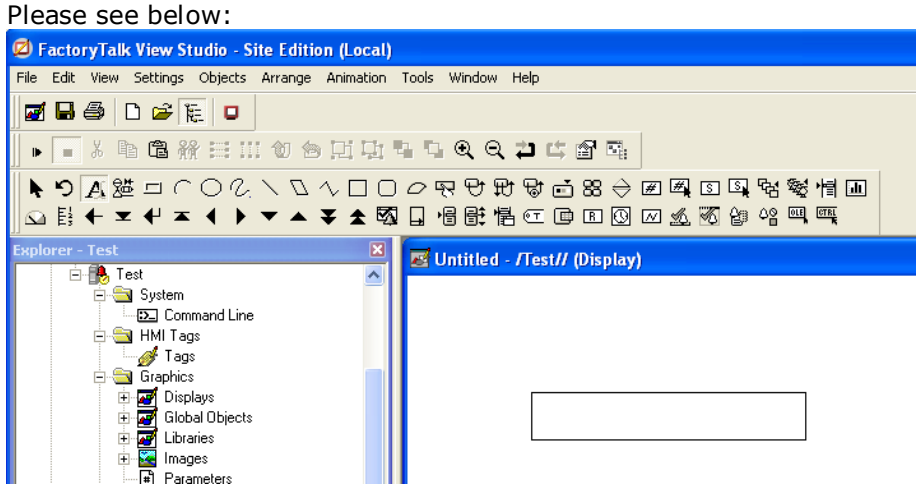

The screen shot below appear:

| Propriétés de Text                                                                                 |            | X                               |
|----------------------------------------------------------------------------------------------------|------------|---------------------------------|
| General Common                                                                                     |            |                                 |
| Text                                                                                               |            |                                 |
|                                                                                                    |            | ×                               |
| Font:                                                                                              | Size:      | Insert Variable B I U           |
| <ul> <li>☐ Back color</li> <li>☐ Fore color</li> <li>☑ Size to fit</li> <li>☑ Word wrap</li> </ul> | Alignment: | Back style:<br>Transparent      |
|                                                                                                    | K Annule   | r <u>A</u> ppliquer <b>Aide</b> |

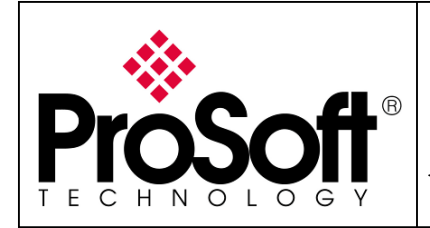

Setup RadioLinx OPC Server

#### Click on Insert Variable... and Numeric...as below:

| Propriétés de Text                                                                             |            |                 | × |
|------------------------------------------------------------------------------------------------|------------|-----------------|---|
| General Common                                                                                 |            |                 |   |
| - Text                                                                                         |            |                 |   |
| Font:                                                                                          | Size:      | Insert Variable |   |
| <ul> <li>Back color</li> <li>Fore color</li> <li>✓ Size to fit</li> <li>✓ Word wrap</li> </ul> | Alignment: | Back style:     |   |
| OK                                                                                             | Annuler    | Appliquer Aide  |   |

#### The screen shot appears:

| Numeric Variable  |                 |                 |  |  |  |
|-------------------|-----------------|-----------------|--|--|--|
| ⊙ ∐ag – O Lite    | ral number      |                 |  |  |  |
|                   |                 |                 |  |  |  |
| Number of diaits: | Decimal places: | Fill left with: |  |  |  |
| 5 💌               | 0 -             | None 💌          |  |  |  |
|                   | ОК              | Cancel Help     |  |  |  |

### Browse the Tag and select **RSSI**. Please see below:

| 🔗 Tag Browser                                                                                                    |                                                                                                    | ? 🗙                               |
|----------------------------------------------------------------------------------------------------|----------------------------------------------------------------------------------------------------|-----------------------------------|
| Select Tag<br>Folders<br>CHANNEL1<br>CHANNEL1<br>CHANNEL1<br>CHANNEL1 (RLXIBIHW)<br>CHANNEL1 (RLXIBIHW)<br>CHANNEL1 (RLXIBIHW) | Contents of V:: CHANNI<br>Name<br>Associations<br>Firm/Version<br>ParentMAC<br>SoftReset<br>SoftReset<br>SSID<br>TotPaiPacksTX<br>TotPaiPacksTX<br>TotGoodPacksTX | EL1 (CHANNEL1)/Rem<br>Description |
| Tag filter:                                                                                                    | ,<br>                                                                                                    | <b>_</b>                          |
| Selected Tag<br>CHANNEL1:CHANNEL1.Remote.RS3<br>Home area: /                                                                   | 51                                                                                                    |                                   |
|                                                                                                    | IK Cancel                                                                                                    | <u>H</u> elp                      |

Click on OK

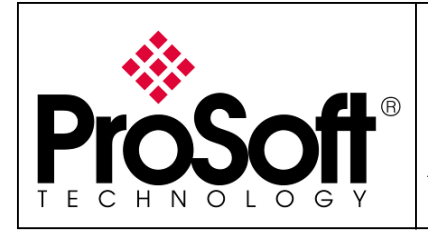

Setup RadioLinx OPC Server

#### The screen shot below appears:

| Numeric Variable                          |                 |                                     |  |  |  |  |
|-------------------------------------------|-----------------|-------------------------------------|--|--|--|--|
| ⊙ <u>T</u> ag ⊂ Litera                    | al number       |                                     |  |  |  |  |
| KRLXIBIHW1:CHANNEL1.Remote.RSSI}          |                 |                                     |  |  |  |  |
| <u>N</u> umber of digits:<br>5 _ <b>▼</b> | Decimal places: | <u>F</u> ill left with:<br>None   ▼ |  |  |  |  |
|                                           | ОК              | Cancel Help                         |  |  |  |  |

Click on **OK** 

The screen shot below appears:

| Propriétés de Text                                                                                                    |  |  |  |  |  |
|----------------------------------------------------------------------------------------------------|--|--|--|--|--|
| General Common                                                                                                    |  |  |  |  |  |
| Text                                                                                                    |  |  |  |  |  |
| Font: Size:                                                                                                    |  |  |  |  |  |
| Back color       Alignment:       Back style:         Fore color       ○ ○ ○         ✓ Size to fit       ○ ○ ○         ✓ Word wrap       ○ ○ ○ |  |  |  |  |  |
| OK Annuler Appliquer Aide                                                                                                    |  |  |  |  |  |

Click on  $\boldsymbol{\mathsf{OK}}$ 

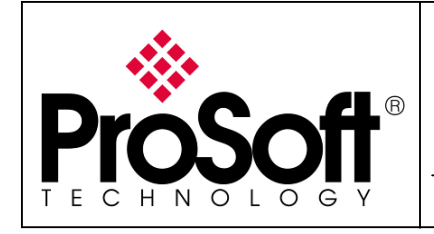

Setup RadioLinx OPC Server

### Click on Test Display:

| 💋 F  | acto         | ryTal   | k View St  | tudio - S    | ite Editio           | on (Local)     | [Dem       | o Mode]     |            |
|------|--------------|---------|------------|--------------|----------------------|----------------|------------|-------------|------------|
| File | Edit         | View    | Settings   | Objects      | Arrange              | Animation      | Tools      | Window      | Help       |
| ø    |              | 5       | D 🗃 🖡      | ē 🛛          |                      |                |            |             |            |
|      | •            | χ.      | 1 C #      | <b>f</b> 🗏 I | 1 10 12              | 田田             | <b>B</b> D | ାଇ୍ପ୍       | ₽          |
|      | est Dis<br>E | iplay 🕅 | ≝⊡∩<br>×₩× | 0 V.<br>∢ ▶  | $\checkmark \square$ | ∿ □ ⊂<br>¥ ★ ፼ |            | 595<br>1195 | ን ዬ<br>፭ © |

Now you will be able to see the quality of the link.

| FactoryTalk View Studio - Site Ed                                                                                                    | lition (Local) [Demo Mode] - [Untitled - |
|----------------------------------------------------------------------------------------------------|------------------------------------------|
| 🛃 File Edit View Settings Objects A                                                                                                    | rrange Animation Tools Window Help       |
|                                                                                                    |                                          |
| • * 哈倍辨 🗄 111 🔞                                                                                                    | 合耳虫虫与风风口口的                               |
| ▼ / 2000日数数 <b>C / 1</b><br>● ● ● ▼ ● ▼ ● ▼ ● ■ ●                                                                                                    | ╯╲□○०못망₶₨₾≈<br>▲▼▲✿▣▣॥िए▣▣               |
| Explorer - Test<br>Classifier Security<br>CHANNEL1<br>CHANNEL1<br>CHANNEL | -69                                      |

For further information feel free to contact **ProSoft Technology Technical Support** at one of the following addresses:

#### **Europe & Africa: ProSoft Technology**

Blagnac (Toulouse), France +33 (0)5.3436.8720 Phone +33 (0)5.6178.4052 Fax support.emea@prosoft-technology.com

#### Middle East: ProSoft Technology

Dubai, United Arab Emirates +971 (0)4.214.6911 Phone +971 (0)4.214.6912 Fax fmohammed@prosoft-technology.com

#### North America: ProSoft Technology

Bakersfield, California USA +1 (661) 716.5100 Phone +1 (661) 716.5110 Fax suppor@prosoft-technology.com

#### Latin America: ProSoft Technology

The Woodlands (Houston), Texas USA +1 (281) 298.9109 Phone +1 (281) 298.9336 Fax latinam@prosoft-technology.com

#### Asia & Pacific: ProSoft Technology

Salangor (Kuala Lumpur), Malaysia +603 7724.2080 Phone +603 7724.2090 Fax asiapc@prosoft-technology.com

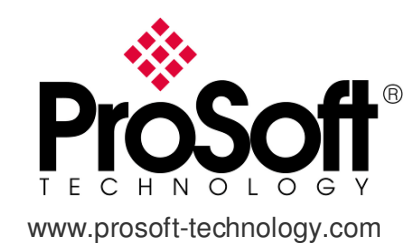